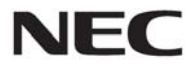

本書は製品とともに大切に保管してください Please keep this guide carefully with the product.

## N8190-7158A Fibre Channel コントローラ(2ch) ユーザーズガイド Fibre Channel Controller (2ch) User's Guide

## まえがき

このたびは、N8190-7158A Fibre Channel コントローラ(2ch)をお買い上げいただきまことにありがとうございます。

本書は、N8190-7158A Fibre Channel コントローラ(2ch)(以下「本製品」と呼びます)を正しく、安全に設置、使用するための手引きです。本製品を取り扱う前に必ずお読みください。また、本製品を使用する上でわからないこと、不具合が起きたときにもぜひご利用ください。本書は、必要なときにすぐに参照できるように必ずお手元に保管してください。

本製品を取り付ける基本処理装置(以下「本体装置」と呼びます)の取り扱いについての説明は、本体装置に添 付のユーザーズガイドを参照してください。また、本製品を取り扱う前に「使用上のご注意」、「取り扱い上のご注意」 を必ずお読みください。

## Preface

Thank you very much for purchasing the N8190-7158A Fibre Channel Controller (2ch).

This is a guide to the safe and proper use of the N8190-7158A Fibre Channel Controller (2ch) (hereafter, this product). Be sure to read this guide before handling this product. Please refer to this document if there is something that you do not understand or a problem occurs while using this product. Store this guide close to this product for easy reference.

For an explanation on the handling of the basic processing unit (hereafter, Computer) that this product is installed in, please refer to the User's Guide that came with the basic processing unit. In addition, be sure to read the sections entitled "Safety Precautions" and "Precautions on Use" before handling this product.

#### 商標について

Microsoft とそのロゴおよび Microsoft Windows, Windows, Windows Server は米国 Microsoft Corporation の米国およびその他の国における登録商標です。

Emulex とそのロゴおよび LightPulse、One Connect は米国 Emulex Corporationの米国およびその他の国における登録商標です。

記載の会社名および商品名は各社の商標または登録商標です。

#### **Concerning trademarks**

Microsoft and its logo, Windows and Windows Server are all registered trademarks of Microsoft Corporation in the United States of America and/or other countries.

Emulex and its logo and OneConnect and LightPulse are all registered trademarks of Emulex Corporation in the United States of America and/or other countries.

All other product names mentioned are trademarks or registered trademarks of their respective owners and should be treated as such.

#### ご注意

- (1) 本書の内容の一部または全部を無断転載することは禁止されています。
- (2) 本書の内容に関しては将来予告なしに変更することがあります。
- (3) NECの許可なく複製・改変などを行うことはできません。
- (4) 本書は内容について万全を期して作成いたしましたが、万一ご不審な点や誤り、記載もれなどお気づきのことが ありましたら、弊社担当営業、もしくはお買い求めの販売店にご連絡ください。
- (5) 運用した結果の影響については(4)項にかかわらず責任を負いかねますのでご了承ください。

#### Note

- (1)No part of this document may be reproduced without consent.
- (2)The content of this document may be changed without prior notice.
- (3)No part of this document may be revised or reproduced without the permission of NEC Corporation.
- (4)Although great care has been taken to ensure the accuracy and completeness of the information contained in this document, please contact the dealer you purchased this product from if you have any questions or find mistakes or omissions.
- (5)Notwithstanding the preceding item (4), NEC Corporation shall not be liable for any consequences resulting from the use of this product,.

このユーザーズガイドは、必要なときすぐに参照できるように必ずお手元に保管してください。 「使用上のご注意」および「取り扱い上のご注意」を必ずお読みください。

# ▲ 使用上のご注意 ~ 必ずお読みください ~

本製品を安全に正しくご使用になるために必要な情報が記載されています。また、本文中の名称については、本書の「各部の名称と機能」の項をご参照ください。

## 安全にかかわる表示

本書では危険の程度を表す言葉として、「警告」と「注意」という用語を使用しています。それぞれの用語は次のような意味を持つものとして定義されています。

| <u>承警告</u>  | 人が死亡する、または重傷を負うおそれがあることを示します。       |
|-------------|-------------------------------------|
| <u>∧</u> 注意 | 火傷や怪我などを負うおそれや物的損害を負うおそれがあることを示します。 |

表示は次の3種類の記号を使って表します。それぞれの記号は次のような意味を持つものものとして定義 されています。

|            | 注意の喚起 | この記号は危険が発生するおそれがあることを表します。記号の<br>中の絵表示は危険の内容を図案化したものです。                 | (例)<br>(感電注意) |
|------------|-------|-------------------------------------------------------------------------|---------------|
| $\bigcirc$ | 行為の禁止 | この記号は行為の禁止を表します。記号の中や近くの絵表示は、<br>してはならない行為の内容を図案化したものです。                | (例)<br>(分解禁止) |
|            | 行為の強制 | この記号は行為の強制を表します。記号の中の絵表示は、しなければならない行為の内容を図案化したものです。危険を避けるためにはこの行為が必要です。 | (例)           |

#### 注意の喚起

|   | 特定しない一般的な注意・警告を示します。     |
|---|--------------------------|
|   | 高温による傷害を負うおそれがあることを示します。 |
| Â | 感電のおそれがあることを示します。        |
|   | 発煙または発火のおそれがあることを示します。   |

### 行為の禁止

| $\bigcirc$ | 特定しない一般的な禁止を示します。                    |
|------------|--------------------------------------|
|            | 本装置を分解・修理・改造しないでください。感電や火災のおそれがあります。 |
|            | ぬれた手で触らないでください。感電するおそれがあります。         |

行為の強制

| 特定しない一般的な使用者の行為を指示します。説明に従った操作をしてください。   |
|------------------------------------------|
| 本装置の電源コードをコンセントから抜いてください。火災や感電のおそれがあります。 |

### 安全上のご注意

本製品を安全にお使いいただくために、ここで説明する注意事項をよく読んでご理解し、安全にご活用ください、記号の説明については巻頭の「安全にかかわる表示」の説明をご参照ください。

# ▲ 警告

#### 人命に関わる業務や高度な信頼性を必要とする業務には使用しない

本製品は、医療機器、原子力設備や機器、航空宇宙機器、輸送設備や機器など、人命に関わる設備 や機器および高度な信頼性を必要とする設備や機器などへの組み込みやこれら機器の制御などを目 的とした使用は意図されておりません。これら設備や機器、制御システムなどに本製品を使用した結 果、人身事故、財産損傷などが生じても当社はいかなる責任も負いかねます。

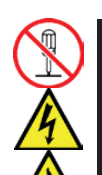

#### ご自分で分解、修理、改造はしない

本書に記載されている場合を除き、絶対に分解したり、修理・改造を行ったりしないでください。装置が 正常に動作しなくなるばかりでなく、感電や火災の危険があります。故障の際はお買い求めの販売店 または保守サービス会社にご連絡ください。

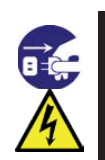

#### 電源プラグを差し込んだまま取り扱わない

本製品の取り付け/取り外しは、本体装置の電源を OFF にして、電源プラグをコンセントから抜いて行ってください。たとえ電源を OFF にしても、電源コードを接続したまま装置内の部品やケーブル/コネクタに触ると感電したり、ショートにより火災を起こしたりすることがあります。また、ぬれた手で本装置の取り付け・取り外しを行わないでください。故障するばかりでなく、感電するおそれがあります。

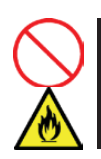

#### 煙や異臭・異音がしたまま使用しない

万一、煙・異臭・異音などが生じた場合は、ただちに電源を OFF にして電源コードをコンセントから抜い てください。その後、お買い求めの販売店または保守サービス会社にご連絡ください。そのまま使用す ると火災の原因となります。

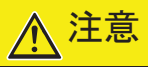

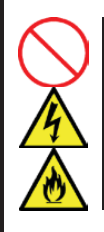

#### ケーブル部を持って引き抜かない

本体装置の電源コードなどを抜くときはコネクタ部分およびタブを持ってまっすぐに引き抜いてください。ケーブル部分を持って引っ張ったりコネクタ部分に無理な力を加えたりするとケーブル部分が破損し、火災や感電の原因となります。

<次頁に続く>

#### 

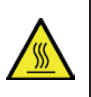

#### 高温に注意する

本体装置の電源をOFFにした直後は、装置内の部品が高温になっています。十分に冷めたことを確認 してから取り付け/取り外しを行ってください。

# $\bigstar$

### 確実に接続する

本製品を本体装置の PCI スロットに接続するときは、確実に差し込んでください。完全に差し込まなかった場合、発煙や発火のおそれがあります。

#### 中途半端に差し込まない

電源コードおよびケーブルは根本までしっかりと差し込んでください。中途半端に差し込むと接触不良 のため発熱し、火災の原因となることがあります。また差し込み部にほこりがたまり、水滴などが付くと 発熱し、火災の原因となるおそれがあります。

#### ぬれた手で電源コードを持たない

本製品の取り付け、取り外しの際は、ぬれた手で本体装置の電源コードの抜き差しをしないでください。感電するおそれがあります。

#### 指定以外のインタフェースケーブルを使用しない

インタフェースケーブルは、指定するものを使用し、接続する装置やコネクタを確認した上で接続してく ださい。指定以外のケーブルを使用したり、接続先を誤ったりすると、ショートにより感電や火災を起こ すことがあります。

インタフェースケーブルの取り扱いや接続について次の注意をお守りください。

・破損したケーブルを使用しない。

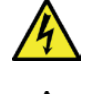

- ・ケーブルを踏まない。
- ・ケーブルの上にものを載せない。
- ・ケーブルを改造・加工・修復しない。

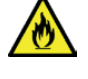

また、Fibre Channel ケーブルを取り外すときは、ラッチを押さえて、コネクタ部分を持って真っ直ぐに引き抜いてください。

Fibre Channel ケーブルは、当社指定のものを使用し、接続先をよく確認した上で接続してください。

#### Fibre Channel コネクタにカバーせず使用しない

常に Fibre Channel コネクタは付属の防塵カバーもしくは Fibre Channel ケーブルを接続した 状態で使用してください。異常故障が発生した場合にレーザ光で目や皮膚を傷めることがあ ります。

#### 腐食性ガスの存在する環境で使用または保管しない

 $\bigotimes_{\bigstar}$ 

腐食性ガス(二酸化硫黄、硫化水素、二酸化窒素、塩素、アンモニア、オゾンなど)の存在する環境に 設置し、使用しないでください。また、ほこりや空気中に腐食を促進する成分(塩化ナトリウムや硫黄な ど)や導電性の金属などが含まれている環境へも設置しないでください。装置内部のプリント板が腐食 し、故障および発煙・発火の原因となるおそれがあります。もしご使用の環境で上記の疑いがある場合 は、販売店または保守サービス会社にご相談ください。 Keep this user's guide on hand so that you can refer to it when necessary. Be sure to read the "Safety Precautions" and "Precautions on Use."

# A Safety Precautions - Read carefully -

This section offers essential information for the safe and proper use of this product. Please refer to the section of "Names and Functions" of the user's guide for the name in this manual.

### Safety Symbols

Follow all instructions in this User's Guide to ensure the safe operation of this product This guide explains what areas pose a danger, what may result from not following safety instructions and how to avoid danger. "Warning" and "Caution" are the terms used here to express the level of danger. These terms mean the following.

| Indicates a hazard that can lead to death or serious injury.               |
|----------------------------------------------------------------------------|
| Indicates a hazard that can lead to burning, injury or damage to property. |

Precautions and notices against hazards are presented with one of the following 3 symbols. The individual symbols are defined as follows:

| $\land$    | Attention            | This symbol indicates the presence of a hazard. An image in the symbol illustrates the hazard type.                          | (Example)                            |
|------------|----------------------|----------------------------------------------------------------------------------------------------|--------------------------------------|
| $\bigcirc$ | Prohibited<br>Action | This symbol indicates prohibited actions. An image in the symbol illustrates a particular prohibited action.                 | (Example)<br>(Do not<br>disassemble) |
|            | Mandatory<br>Action  | This symbol indicates mandatory actions. An image in the symbol illustrates a mandatory action to avoid a particular hazard. | (Example)                            |

#### Attention

|   | Indicates general warnings and cautions.            |
|---|-----------------------------------------------------|
|   | Indicates a hazard that can lead to burns.          |
| Â | Indicates a hazard that can lead to electric shock. |
|   | Indicates a hazard that can lead to fire.           |

#### **Prohibited Action**

| $\bigcirc$ | Indicates a general prohibition.                                        |
|------------|-------------------------------------------------------------------------|
|            | Indicates prohibition of disassembly or modification.                   |
| Ś          | Do not touch with wet hand. Otherwise, an electric shock may be caused. |

#### Mandatory Action

| Indicates general instruction for users.                   |
|------------------------------------------------------------|
| Indicates that you must unplug from the electrical outlet. |

### **Safety Precautions**

Please read and make sure you understand the warnings and cautions described below to use the product safely. Please refer to "Safety Symbols" at the beginning for an explanation on the symbols.

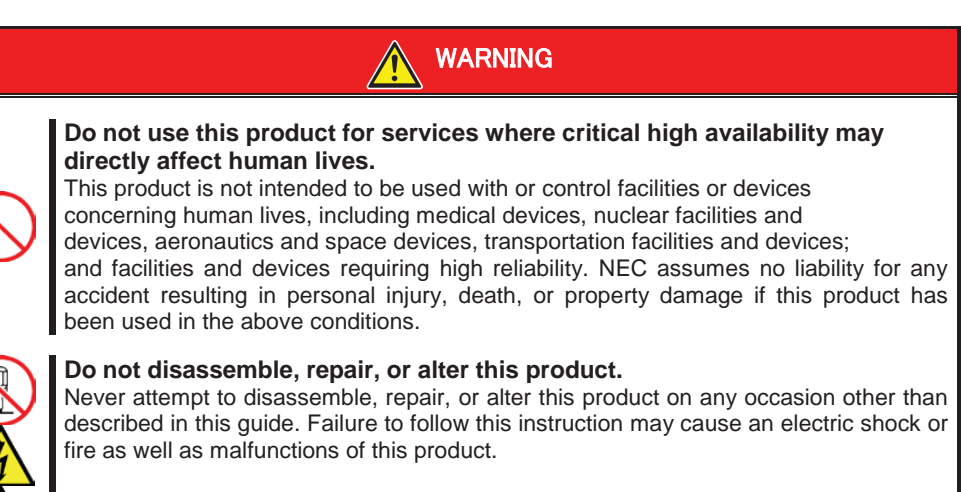

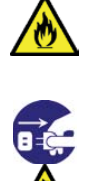

#### Do not handle this product during an electrical storm.

When installing this product in the computer, please read the user's guide of the computer and unplug the power plug from the electrical outlet. Do not insert or remove the power plug with wet hands. Doing so can lead to faults or electric shock.

Do not pull on the lead when unplugging the power plug from the electrical outlet. Doing so can damage the power cord and lead to shorting or electric shock.

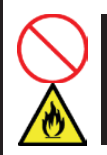

#### Do not use this product if any smoke, odor, or noise is present.

If smoke, odor, or noise is present, immediately turn off the POWER/SLEEP switch and disconnect the power plug from the outlet, then contact your sales agent. Using this product in such conditions may cause a fire.

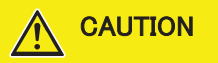

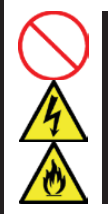

#### Do not pull the cable when disconnecting it.

When disconnecting the cable from the device, hold the cable connector/cable tag and pull it straight out. Pulling the cable out by the cable portion or giving mechanical stress to the connector could damage the cables and connectors to result in an electrical shock hazard or a fire.

<Continued on next page.>

#### Avoid installation in extreme temperature conditions.

Immediately after the computer is powered off, its internal components such as hard disks are very hot. Leave the computer until its internal components fully cool down before installing/removing any component.

CAUTION

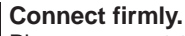

Please connect the product to the computer firmly. A loose connection can cause a contact failure and can lead to smoke or fire.

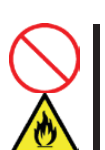

#### Insert the power plug into the outlet as far as it goes.

Heat generation resulting from a halfway inserted power plug/cable (imperfect contact) may cause a fire. Heat will also be generated if condensation is formed on dusty blades of the halfway inserted plug, increasing the possibility of fire.

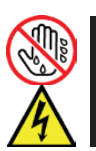

#### Do not hold the power plug with a wet hand.

Do not disconnect/connect the plug while your hands are wet. Failure to follow this warning may cause an electric shock.

#### Do not use any unauthorized interface cable.

Use only the interface cable that comes with this product. Use of an unauthorized interface cable may cause a fire when the electric current exceeds the rated flow. Also, observe the following to prevent an electric shock or fire caused by a damaged cord.

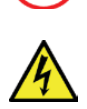

- Do not use any damaged cable. (Replace a damaged cable with a new one of the same specifications. Ask your sales agent for replacement.)
- > Do not step the cable.
- > Do not place any object on the cable.
- > Do not alter, modify, or repair the cable.
- When disconnecting a cable, push the latch, hold the connector, and pull it out straight.

Use only the Fibre Channel cable authorized by NEC and connects it to the proper connector. Ignoring these instructions may cause a short circuit, resulting in a fire, electric shock, or malfunction.

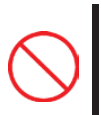

#### Do not use this product without Fibre Channel connector cover.

Always cover each Fibre Channel connectors with the provided cover or properly connect this product to a Fibre Channel cable.

If an abnormal fault occurs, it could cause this product to operate in a mode that may cause eye or skin damage.

#### Do not use or store this product in corrosive environment.

Avoid the usage or storage of this product in an environment which may be exposed to corrosive gases, such as those including but not limited to: sulfur dioxide, hydrogen sulfide, nitrogen dioxide, chlorine, ammonia and/or ozone.

Avoid installing this product in a dusty environment or one that may be exposed to corrosive materials such as sodium chloride and/or sulfur.

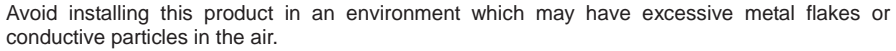

Such environments may cause corrosion or short circuits within this product, resulting in not only damage to this product, but may even lead to be a fire hazard.

If there are any concerns regarding the environment at the planned site of installation or storage, please contact your sales agent.

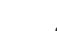

### 取り扱い上のご注意 ~本製品を正しく動作させるために~

本製品を使用するときに注意していただきたいことを次に示します。これらの注意を無視して、本製品を使用した場合、資産(データやその他の装置)が破壊されるおそれがありますので必ずお守りください。

- 本製品は大変静電気に弱い電子部品です。本体装置の金属フレーム部分などに触れて身体の静電気を逃がしてから取り扱ってください。また、本製品の端子部分や部品を素手で触ったり、直接机の上に置いたりしないでください。
- 携帯電話やPHS、ポケットベルなどを近くで使用しないでください。電波による誤動作の原因となります。
- 本製品を落としたり物にぶつけたりしないでください、誤動作や故障するおそれがあります。
- 危険防止及び故障防止のため作業を行なう際には、本体装置の電源スイッチを OFF にし、電源プラ グをコンセントから抜いてください。但し、ホットスワップ(活線挿抜)対象製品の取り付け/取り外し時 の電源スイッチの OFF および電源プラグのコンセントからの取り外しは除きます。
- 本製品は静電気に弱い電子部品で構成されています。製品の取り付け/取り外しの際は、静電気による製品の故障を防止するため静電気対策用リストストラップなどの装着により静電気を除去してください。また、リストストラップを使用する場合は、接地された箇所に接続して使用してください。
- 本書に記載されている説明をよくお読みになり、正しく取り扱ってください。
- 本体装置の PCI スロットにうまく本製品を取り付けられないときは、いったん本製品を取り外してから 取り付けなおしてください。過度の力を加えると破損するおそれがありますので注意してください。
- 本製品のSFP+モジュールが取り外しにくいときは、本製品を本体装置に固定しているネジを緩めてからやり直してください。過度の力を加えると破損するおそれがありますので注意してください。

### Precautions on Use - Operating this product properly -

The following precautions must be observed when using this product. Ignoring these precautions while using this product will result in the destruction of assets (data and other devices). Please observe the following.

- This product is sensitive to static electricity. Please discharge any static electricity by touching a metal object such as the metal frame of the computer before handling the product. Moreover, do not touch the contacts of the product, or place the product on a desk.
- Turn off the cellular phone or pager. Radio interference may cause malfunctions of this product.
- Do not drop or hit the product. Doing so can lead to malfunction or failure.
- To avoid electric hazard and malfunction, be sure to turn off the Power switch of this product and unplug the power cord from an outlet before carrying out the work. However, there is no need to do this if the internal optional device is hot-swappable.
- This internal optional device consists of static-sensitive electronic components. To avoid failures caused by static electricity when installing or uninstalling the internal optional device, wear an anti-static wrist strap on your wrist and provide earthing before carrying out the work. And also connect a wrist strap to earth ground when you wear a wrist strap.
- Please read this guide, and handle the product correctly.
- Please read the user's guide of the computer before connecting this product. When connecting the product, insert the product firmly into the PCI slot. If this product is not correctly connected to the PCI slot of computer, remove the product and connect it again. Using excessive force can lead to damage.
- When remove the SFP+ module firmly from the product, screw down, release this product from the PCI slot and remove again. Using excessive force can lead to damage.

この装置は、クラスA情報技術装置です。この装置を家庭環境で使用する と電波妨害を引き起こすことがあります。この場合には使用者が適切な対 策を講ずるよう要求されることがあります。

VCCI-A

#### **FCC Compliance Information Statement**

This equipment has been tested and found to comply with the limits for a Class A digital device, pursuant to Part 15 of the FCC Rules. These limits are designed to provide reasonable protection against harmful interference when the equipment is operated in a commercial environment. This equipment generates, uses, and can radiate radio frequency energy and, if not installed and used in accordance with the instruction manual, may cause harmful interference to radio communications. Operation of this equipment in a residential area is likely to cause harmful interference in which case the user will be required to correct the interference at his own expense.

### Industry Canada Class A Emission Compliance Statement/ Avis de conformité à la réglementation d'Industrie Canada:

CAN ICES-3(A)/NMB-3(A)

#### **CE Statement**

**Warning:** This is a Class A product. In a domestic environment this product may cause radio interference in which case the user may be required to take adequate measures.

#### **BSMI Statement (for Taiwan)**

警告使用者: 此為甲類資訊技術設備,於居住環境中使用時,可能會造成射頻擾動, 在此種情況下,使用者會被要求採取某些適當的對策。

#### KC Statement (for South Korea)

A 급 기기 (업무용 방송통신기자재) 이 기기는 업무용(A 급) 전자파적합기기로서 판매자 또는 사용자는 이 점을 주의하시기 바라며, 가정외의 지역에서 사용하는 것을 목적으로 합니다.

Registration No.: KCC-REM-EMU-P005947Basic Model Number: P005947Registrant: EMULEX CORPORATIONEquipment Name: OneConnect / LightPulse HBAManufacturer: EMULEX CORPORATIONCountry of Origin: China or Thailand or Malaysia or United States of America

#### **RoHS Statement**

This product is RoHS compliant.

- 本製品はクラス1レーザ製品に適合しています。
- This product is classified as a CLASS 1 LASER PRODUCT.

## 本書について

本書は、N8190-7158A Fibre Channel コントローラ(2ch)を正しくセットアップし、使用できるようにするための手引きで す。本製品を使用される前に本書をよくお読みになり、いつでも取り出せる場所に大切に保管してください。本製品 の移設の際は必ず本書も一緒に移設してください。

■ 本書は、Windows などのオペレーティングシステムやキーボード、マウスといった一般的な入出力装置などの基本的な取り扱いについて十分な知識を持ったユーザを対象として記載されています。

### 本文中の記号

本文中では次の3つの記号を使用しています。それぞれの意味を示します。(「安全にかかわる表示」については1ページをご参照ください)

| <b>★●</b><br>重要 | 本製品を取り扱う上で守らなければならない事柄や特に注意すべき点を示します。 |
|-----------------|---------------------------------------|
| チェック            | 本製品を取り扱う上で確認しておく必要がある点を示します。          |
|                 | 知っておくと役に立つ情報や、便利なことなどを示します。           |

## **About This Guide**

This guide explains how to setup and use the N8190-7158A Fibre Channel Controller (2ch) correctly. Be sure to read this guide before using the product, and keep the guide in a safe place after reading it. If the product is transferred to a third party, please transfer this guide along with it.

➢ This guide is written for users with sufficient knowledge in the general handling of operating systems such as Windows, a keyboard and mouse and general I/O devices.

### Symbols Used in This Guide

The following three symbols are used in this guide. The meanings of the symbols are described below. (For information on safety, please refer to section "Safety Symbols".)

| Notice     | Indicates important instructions and cautions on handling this product.        |
|------------|--------------------------------------------------------------------------------|
| Check      | Indicates information that needs to be confirmed before handling this product. |
| P-<br>Tips | Indicates useful information on using this product.                            |

## 梱包箱の中身について

梱包箱の中には本製品以外に色々な部品が入っています。本製品に添付される構成品表を参照し、全ての添付品 がそろっていることを確認してください。万一、足りないものや破損しているものがあった場合には、本製品をご購入 された販売店にご連絡ください。

## 保証について

本製品には「保証書」が添付されています。「保証書」は販売店で所定事項を記入しお渡ししますので、記載内容を ご確認の上、大切に保管してください。保証期間中に故障した場合には、「保証書」の記載内容に基づき無償修理致 します。保証後の修理については、ご購入された販売店もしくはご契約されている保守サービス会社にご相談ください。

## 製品寿命について

本製品の製品寿命は5年です。本製品の交換については、本製品をご購入された販売店もしくはご契約されている 保守サービス会社へご相談ください。

## 第三者への譲渡について

本製品を第三者に譲渡(または売却)するときには、必ず本書を含む全ての添付品をあわせて譲渡(または売却)してください。

ソフトウェアに関しては、譲渡した側は一切の複製物を所有しないでください。また、インストールした装置から削除した後、譲渡してください。

## 輸送について

本製品を輸送する際は、構成品表を参考に本体装置から本製品を取り出し、本製品とすべての添付品を購入時の梱包箱に入れてください。

## データの保管について

オペレータの操作ミス、衝撃や温度変化等による装置の故障によってデータが失われる可能性があります。万一に備えて、ハードディスクドライブに保存されている大切なデータは、定期的にバックアップを行ってください。

## 廃棄について

本製品の廃棄については、各自治体の廃棄ルールに従って分別廃棄して下さい。詳しくは、各自治体にお問い合わせ下さい。

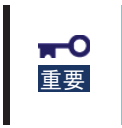

ハードディスクドライブやバックアップデータカートリッジ、フロッピーディスク、その他書き込み 可能なメディア(CD-R/CD-RWなど)に保存されているデータは、第三者によって復元や 再生、再利用されないようお客様の責任において確実に処分してから廃棄してください。個 人のプライバシーや企業の機密情報を保護するために十分な配慮が必要です。

## **Packing Box Contents**

There are various other accessories included in the packing box besides this product. Please refer to the packing list accompanying the box to make sure that all parts are included. Contact the dealer that you bought this product from if any parts are missing or damaged.

## Lifetime

This product has a product lifetime of five years.

The holding period for replacement parts is five years from production.

## Transferring Ownership to a Third Party

When transferring ownership or selling this product to a third party, be sure to pass on this guide and all accessories together with this product.

The party transferring or selling this product must transfer all software and maintain no copies. As well, all installed software must be deleted before this product is transferred or sold.

### Transportation

When transporting this product, please refer to the packing list to remove this product from the basic processing unit and repack it and all of its accessories into the original packing box.

## Storing Data

Data may be lost through a device malfunction due to human error, physical shock, temperature change or other means. To prevent this, be sure to regularly backup essential data saved on the hard disk.

### Disposal

Dispose of this cage according to governing regulations. Contact your local government for details.

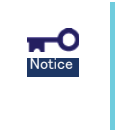

I Dispose the data saved in hard disks, backup data cartridges, floppy disks, and other data acceptable media (such as CD-R and CD-RW) securely in the customer's responsibility so that the data may not be restored, reproduced, and/or reused by third parties. Take sufficient notes to protect personal privacy and corporate secret information.

## 目次

| 使用上のご注意 ~ 必ずお読みください ~                         | 1  |
|-----------------------------------------------|----|
| ☆ 安全にかかわる表示                                   | 1  |
| ∠! 安全上のご注意                                    | 3  |
| 取り扱い上のご注意 ~本製品を正しく動作させるために~                   | 9  |
| 本書について                                        |    |
| 本文中の記号                                        | 12 |
| 梱包箱の中身について                                    | 13 |
| 保証について                                        | 13 |
| 製品寿命について                                      | 13 |
| 第三者への譲渡について                                   | 13 |
| 輸送について                                        | 13 |
| データの保管について                                    | 13 |
| 廃棄について                                        | 13 |
|                                               |    |
| 1.本製品について                                     | 17 |
| 1-1.仕様                                        | 17 |
| 1−2.本製品の特徴                                    | 17 |
| 2.構成品                                         | 18 |
| 3.各部の名称と機能                                    | 18 |
| 4.セットアップ手順                                    | 20 |
| 4-1.ブラケットの選択・取り付け                             |    |
| 4-2.WWPN アドレス(Port 1)の確認                      |    |
| 4-3.本製品の取り付け                                  |    |
| 4−4.Fibre Channel 機器の接続                       |    |
| 4-5.ドライバのインストール                               |    |
| 5.困ったときの処理                                    | 28 |
| 5-1.困ったときの処理                                  |    |
| 付録 A Fibre Channel ストレージ装置からの起動               | 30 |
| 事前準備                                          |    |
| BIOS 設定変更                                     |    |
| 付録 B 本製品実装後の WWPN アドレス確認                      | 43 |
|                                               | 43 |
| 「丁、丁丁、戊、二二、乙二、二、二、二、二、二、二、二、二、二、二、二、二、二、二、二、二 |    |

### Contents

| Safety Precautions - Read carefully                       | 5  |
|-----------------------------------------------------------|----|
| A Safety Symbols                                          | 5  |
| Safety Precautions                                        | 7  |
| Precautions on Use - Operating this product properly      |    |
| About This Guide                                          |    |
| Symbols Used in This Guide                                |    |
| Packing Box Contents                                      | 14 |
| Lifetime                                                  | 14 |
| Transferring Ownership to a Third Party                   | 14 |
| Transportation                                            | 14 |
| Storing Data                                              | 14 |
| Disposal                                                  | 14 |
|                                                           |    |
| 1. About This Product                                     | 46 |
| 1-1. Specifications                                       |    |
| 1-2. Features                                             |    |
| 2. Components                                             | 47 |
| 3. Names and Functions                                    | 47 |
| 4. Setup                                                  |    |
| 4-1. Selection and Installation of Bracket                |    |
| 4-2. Confirm WWPN addresses (Port 0/Port 1)               |    |
| 4-3. Install the Card                                     |    |
| 4-4.Connecting Fibre Channel Devices                      |    |
| 4-5. Installing the Driver                                |    |
| 5. Troubleshooting                                        | 57 |
| 5-1. Troubleshooting                                      |    |
| Appendix A Boot from Fibre Channel device                 |    |
| Preparations                                              | 59 |
| Change BIOS settings                                      |    |
| Appendix B Confirm WWPN addresses after setup             | 71 |
| Confirm WWPN addresses at the computer boot (LegacyBIOS)  | 71 |
| Confirm WWPN addresses at the computer boot (Legacybiod ) | 73 |
|                                                           |    |

## 1.本製品について

### <u>1-1.仕様</u>

| 項                      |     | 仕様                          | 備考                 |
|------------------------|-----|-----------------------------|--------------------|
| Fibre Channel インターフェース |     | Short wave laser (LCコネクタ)×2 | SFP+モジュール×2        |
| Fibre Channel リンク速度    |     | 8/16Gbps                    | 自動切替               |
| PCI Express コネクタ形状     |     | × 8                         | PCI Express 3.0 対応 |
| 外形寸法                   |     | 68.9mm(幅)×167.6mm(奥行)       | MD2                |
| 重量                     |     | 0.2kg 以下                    |                    |
| 動作電圧                   |     | PCI Express 3.3V/12V        |                    |
| 消費電力                   |     | 定常 11.5W<br>最大 13.7W        |                    |
| 動作環境                   | 動作時 | 温度 0 ~ 45℃<br>湿度 5 ~ 95%    | 4+帚(+>()=1-        |
|                        | 保管時 | 温度-40 ~ 70℃<br>湿度 5 ~ 95%   | 「結路しない <u>こ</u> と」 |

### 1-2.本製品の特徴

N8190-7158A Fibre Channel コントローラ(2ch)はExpress5800シリーズ専用のコントローラーボードです。 本製品は、Fibre Channel インターフェースを2つ備え、Fibre Channel 機器を制御する拡張オプションスロットカードです。

弊社が指定する本体装置及び Fibre Channel 機器以外は接続しないでください。指定以外の本体装置及び Fibre Channel 機器に接続できたとしても本製品及び接続した Fibre Channel 機器が正常に動作しないばかりか、故障するおそれがあります。
 接続可能な本体装置及び Fibre Channel 機器については、本製品を購入された販売店または保守サービス会社にお問い合わせください。
 本製品は高速データ転送を行うように設計されています。PCI Express バスネックによる性能低下を避ける為、PCI Express 2.0×8 もしくは PCI Express 3.0×4 以上の帯域を持つスロットに実装してください。

## 2.構成品

梱包箱にはコントローラーボード以外に付属品が入っています。添付の構成品表を参照し、全てそろっている ことを確認してください。万一、足りないものや破損しているものがありましたら、販売店にご連絡ください。

## 3.各部の名称と機能

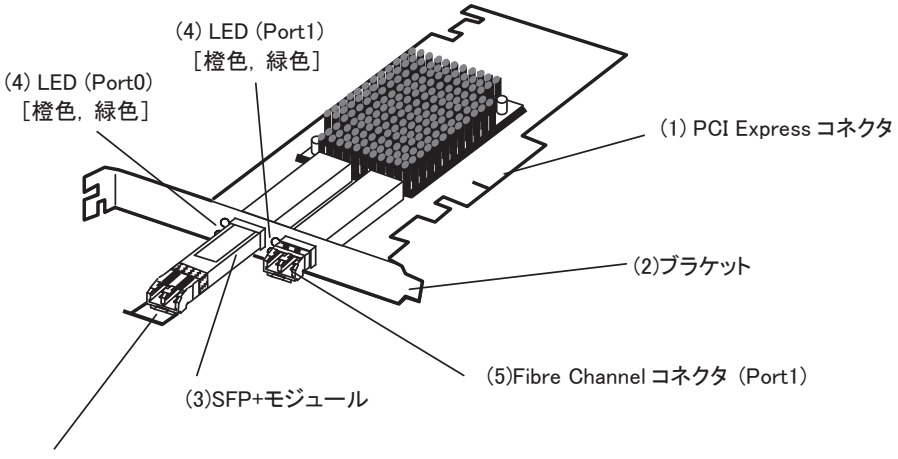

(5)Fibre Channel コネクタ (Port0)

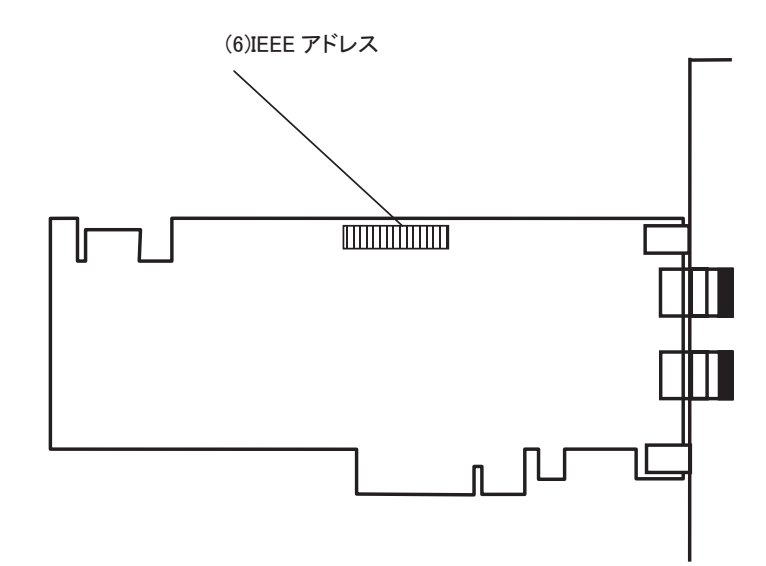

(1) PCI Express コネクタ

本体装置内部の PCI スロットと接続する端子。

本製品の PCI Express コネクタ形状は×8 となっています。

(2) ブラケット

本体装置の増設スロットへ固定するためのブラケット。

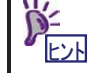

ロープロファイルの PCI スロットに装着するときは付属のロープロファイルブラケットに交換する必要があります。

(3) SFP+モジュール

Fibre Channel 信号の送受信をおこなうモジュール。ブラケット交換時や本体装置実装時に取り外す必要があります。

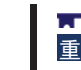

本製品に実装されている SFP+モジュールを他の本製品や他装置に実装して使用しないでください。

(4) LED (Port0/Port1)

本製品の状態および Fibre Channel インターフェースの状態を示す LED。

橙色、緑色、二種類のLEDが Port0 用 Port1 用それぞれにあります。LED 点灯状態の詳細については、下 記を参照してください。

| 緑色 LED    | 橙色 LED    | 状態                         |
|-----------|-----------|----------------------------|
| 消灯        | 消灯        | ボード故障(起動失敗)                |
| 消灯        | 点灯        | POST(電源投入時の自己診断)中にボード故障を検出 |
| 消灯        | 遅い点滅(1Hz) | POST 後に異常を検出               |
| 消灯        | 不規則な点滅    | POST プロセスが進行中              |
| 点灯        | 消灯        | 動作中に異常を検出                  |
| 点灯        | 点灯        | 動作中に異常を検出                  |
| 点灯        | 点滅(3回)    | 通常状態 — 8Gbps 接続で動作中        |
| 点灯        | 点滅(4回)    | 通常状態 — 16Gbps 接続で動作中       |
| 遅い点滅(1Hz) | 消灯        | 通常状態 — リンクダウン              |

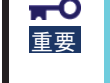

POST 実行中に異常を検出した場合は、次のことを再度ご確認ください。 ・コントローラーボードはしっかり差し込まれていますか? ・Fibre Channel 機器の接続は確実に行なわれていますか?

- (5) Fibre Channel コネクタ (Port0/Port1)
  本製品と Fibre Channel 機器間の接続ケーブルを接続するコネクタ(LCコネクタ)。
  未使用時には取り付けられている防塵カバーを装着したままにしてください。
- (6) IEEE アドレス

本製品の Port0 に対する IEEE アドレスが表示されています。

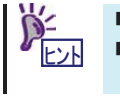

- Port1のIEEE アドレスは Port0の値(16進数)に1を足した値となります。
- IEEE アドレスの値は WorldWidePortName(WWPN)アドレスの下12桁と一致します。

## 4.セットアップ手順

次の手順に従って本製品のセットアップを行います。

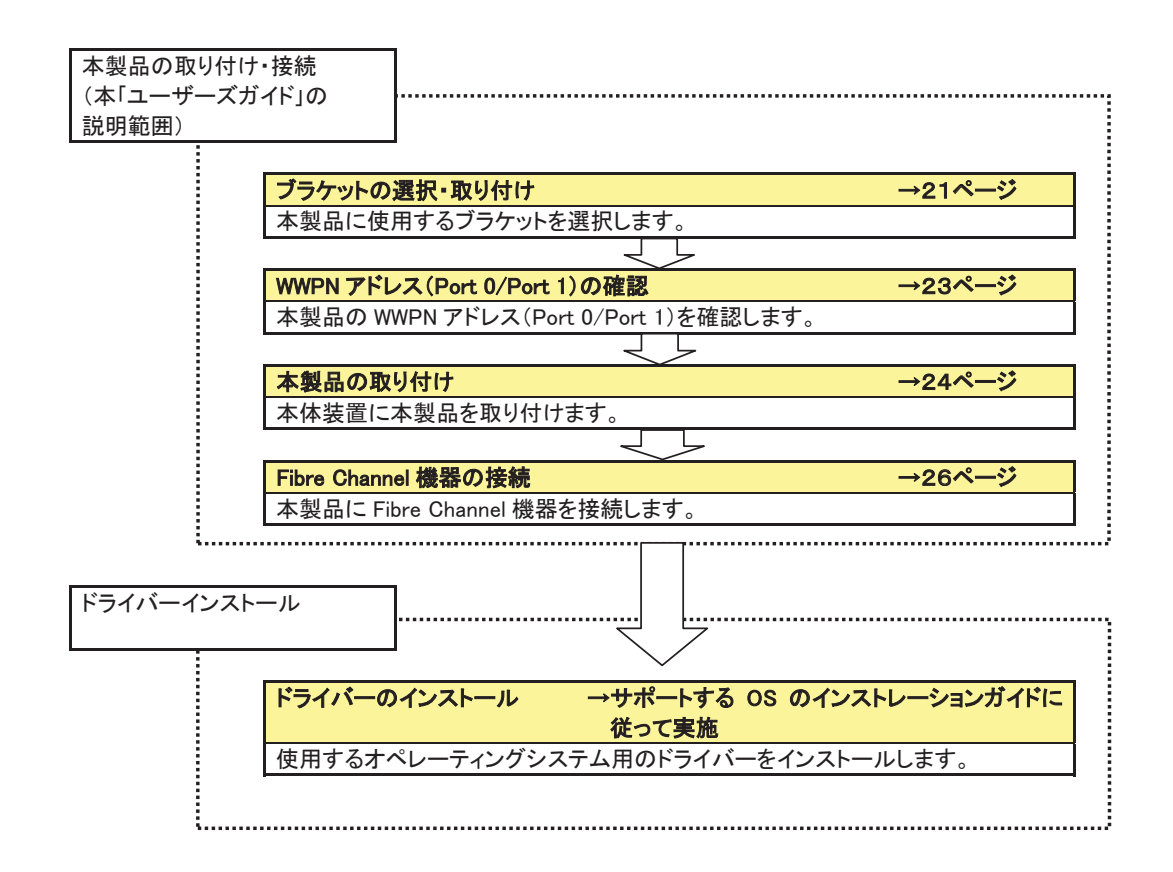

### 4-1.ブラケットの選択・取り付け

本製品はフルハイトブラケットが取り付けられています。ロープロファイルに対応した PCI スロットに本製品 を取り付ける場合は、添付されているロープロファイルブラケットに交換する必要があります。 以下の手順に従って本製品のブラケットを交換します。

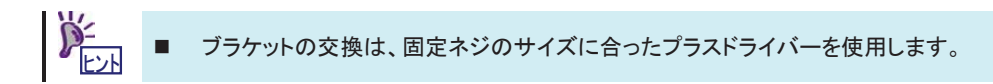

**1**. SFP+モジュール(2式)をいったん取り外します。

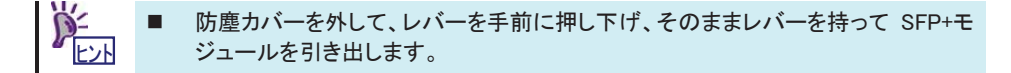

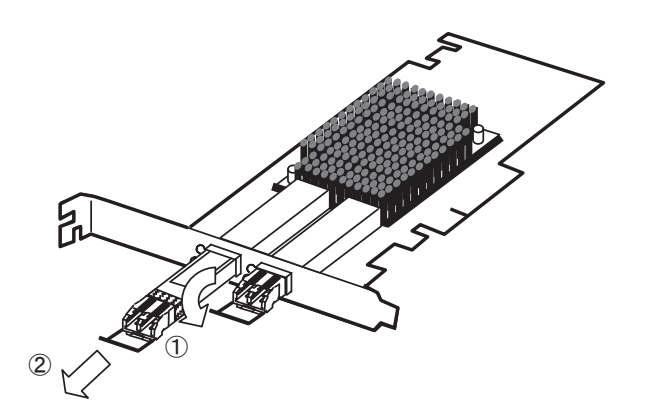

2. ネジ(2本)を取り外し、ブラケットを外します。

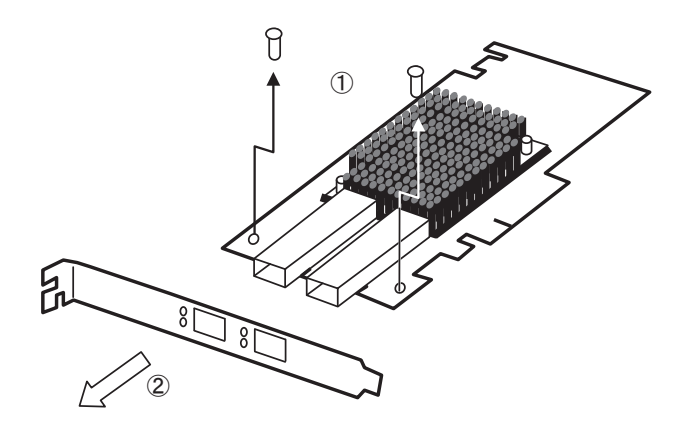

3. ロープロファイルブラケットを本製品に取り付け、ネジ(2本)で固定します。

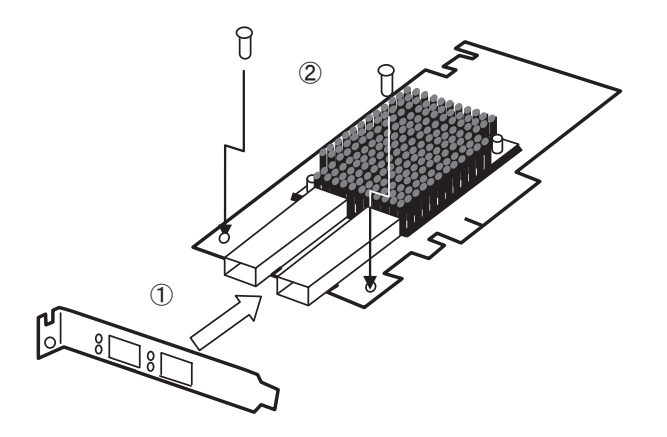

4. 1. で取り外した SFP+モジュールを取り付けます。

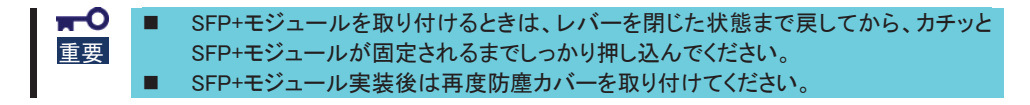

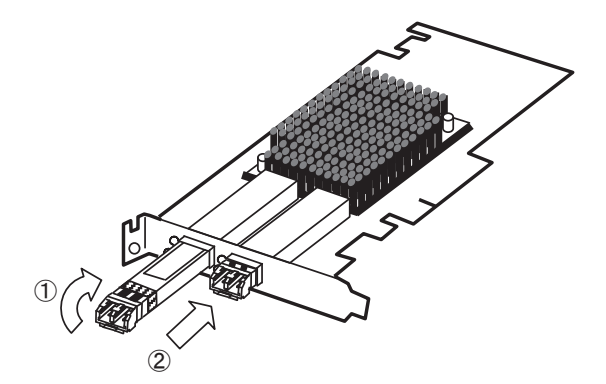

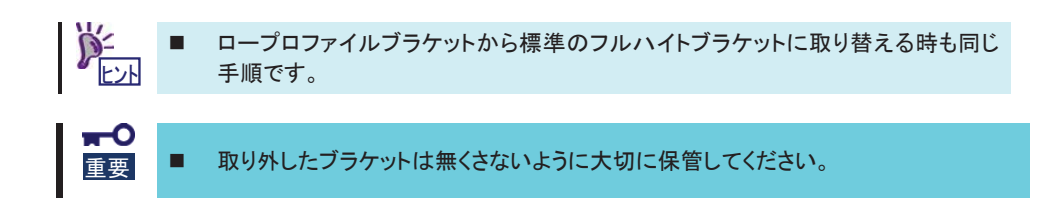

### <u>4-2.WWPN アドレス(Port 0/Port 1)の確認</u>

下図の位置にある IEEE アドレス(Port0)の先頭に「1000」を加えた値が Port0 の WWPN アドレスになります。 Port0 の WWPN アドレスの値(16 進数)に 1 を足した値が Port1 の WWPN アドレスになります。 例:IEEE「0090FA01347A」→Port0 WWPN「1000-0090-FA01-347A」 Port1 WWPN「1000-0090-FA01-347B」

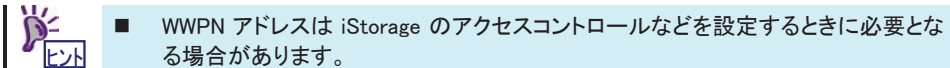

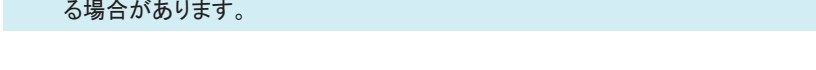

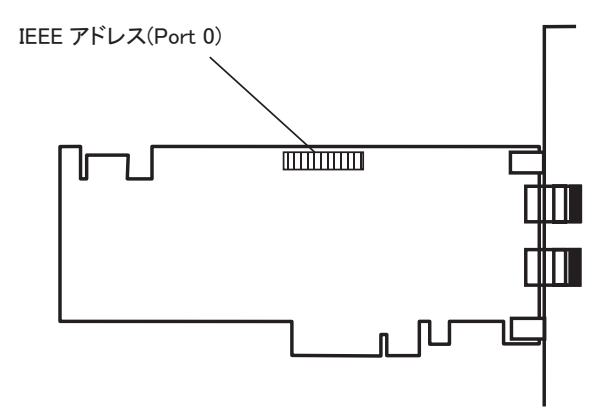

### 4-3.本製品の取り付け

次に示す手順に従って本製品を本体装置に取り付けます。

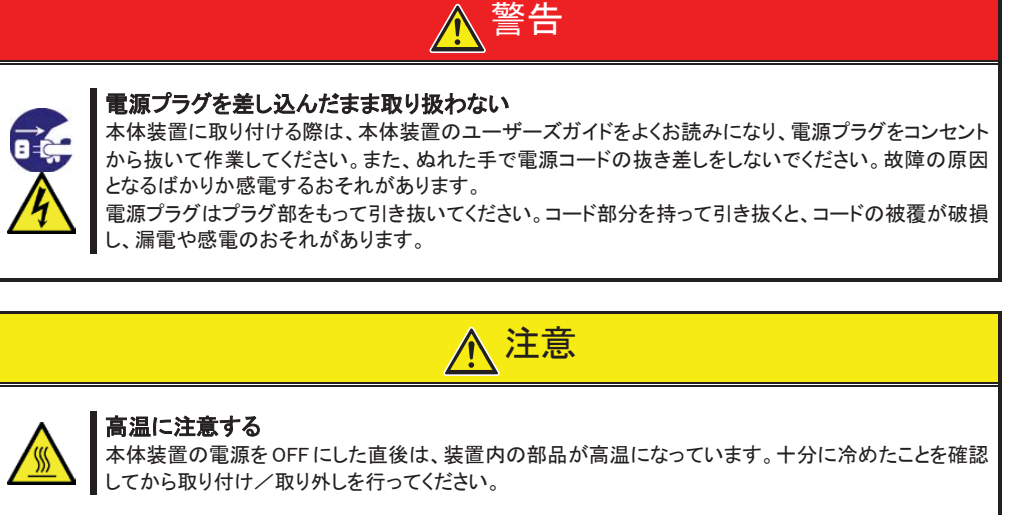

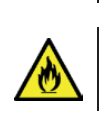

#### 確実に接続する

本体装置に取り付ける際は確実に接続してください。中途半端に取り付けると接触不良を起こし、発煙 や発火の原因となるおそれがあります。

1. 本体装置の電源が OFF(POWER ランプ消灯)になっていることを確認し、電源プラグをコンセントから 引き抜きます。

重要

本体装置の電源が ON(POWER ランプ点灯)になっている場合は、各オペレーティングシステムの電源 OFF の処理を行った後、本体装置の電源を OFF にしてください。

- 本体装置のユーザーズガイドに従って本体装置のカバーや部品を取り外します。
- 3. 本製品の SFP+モジュール(2式)をいったん取り外します。

■ 防塵カバーを外して、レバーを手前に押し下げそのままレバーを持って SFP+モジ ユールを引き出します。

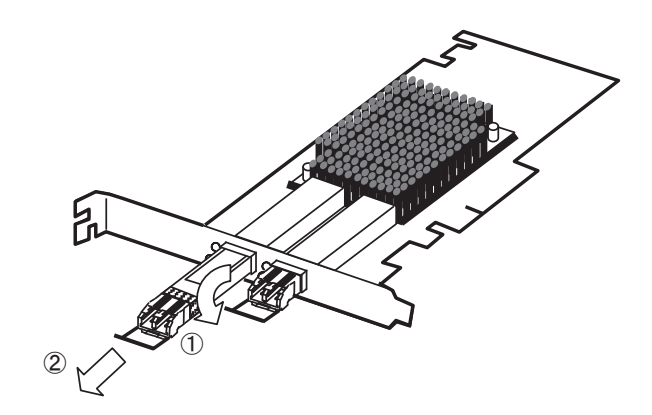

4. 本体装置のユーザーズガイドに従って PCI スロットへ本製品を取り付けます。

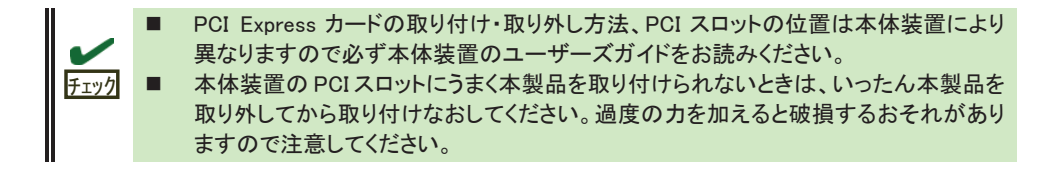

5. 3. で取り外した外した SFP+モジュール(2式)を取り付けます。

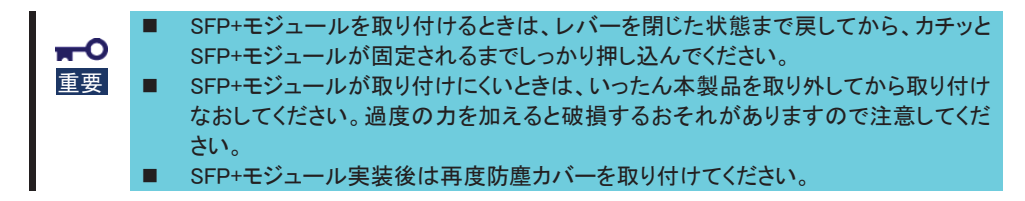

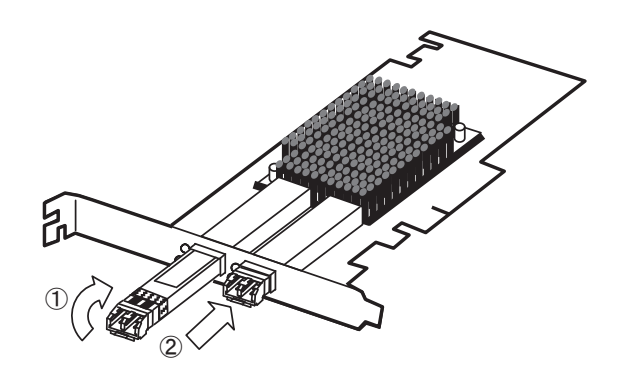

6. SFP+モジュールと干渉しないことを確認しながら、2. で取り外した本体装置のカバーや部品を取り 付けます。

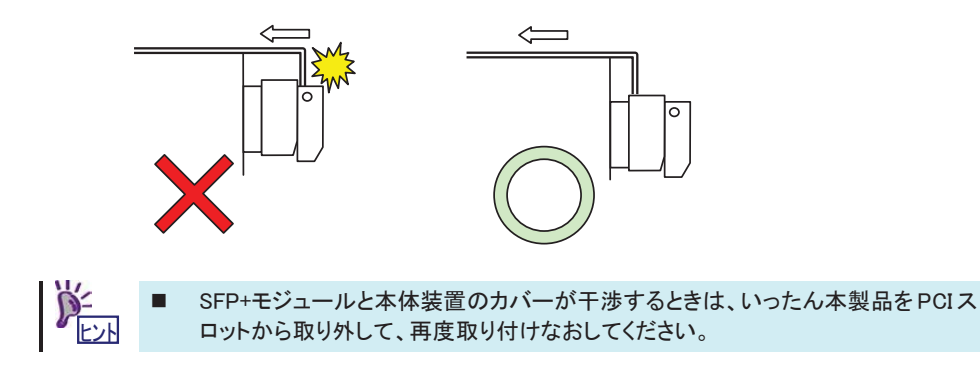

7. 本体装置の電源コードをコンセントに接続します。

### 4-4.Fibre Channel 機器の接続

次に示す手順に従って Fibre Channel 機器を本製品に接続します。

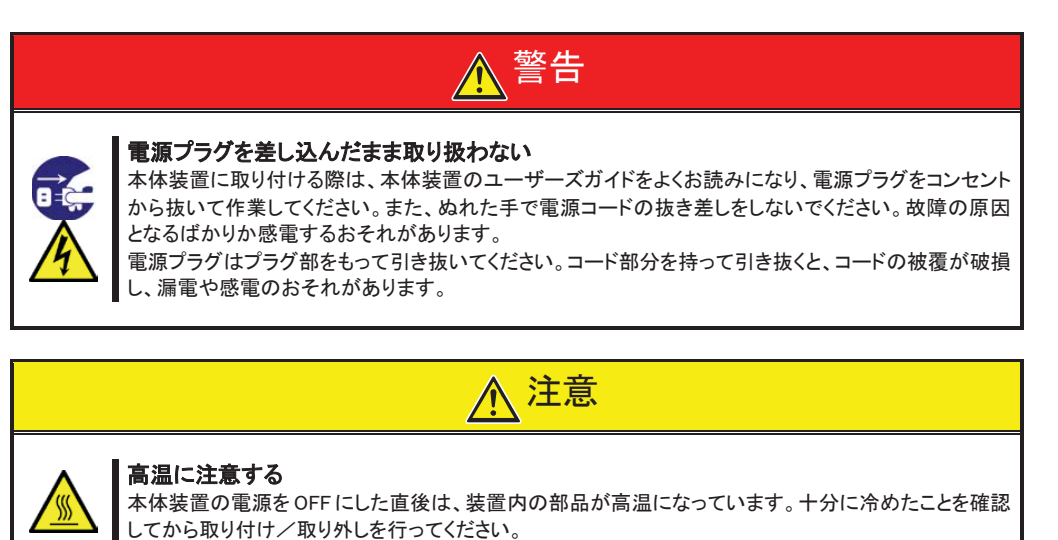

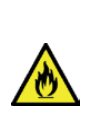

#### 確実に接続する

本体装置に取り付ける際は確実に接続してください。中途半端に取り付けると接触不良を起こし、発煙 や発火の原因となるおそれがあります。

1. 本体装置の電源が OFF(POWER ランプ消灯)になっていることを確認し、電源プラグをコンセントから 引き抜きます。

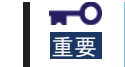

本体装置の電源が ON(POWER ランプ点灯)になっている場合は、各オペレーティン グシステムの電源 OFF の処理を行った後、本体装置の電源を OFF にしてください。

2. 本製品の SFP+モジュールから防塵カバーを取り外してください。

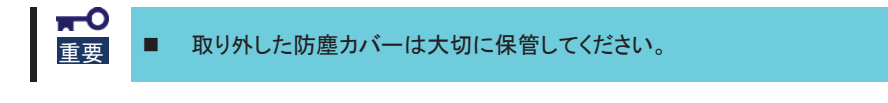

**3**. 接続する Fibre Channel ケーブルのコネクタ部の光接点部分が汚れていたりしないこと、また本製品の Fibre Channel コネクタ部が目詰まりしていないことを確認します。

4. Fibre Channel ケーブルのコネクタ向きを本製品のコネクタの向きに合わせて確実に接続します。

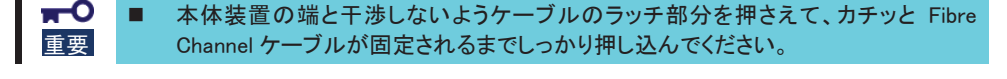

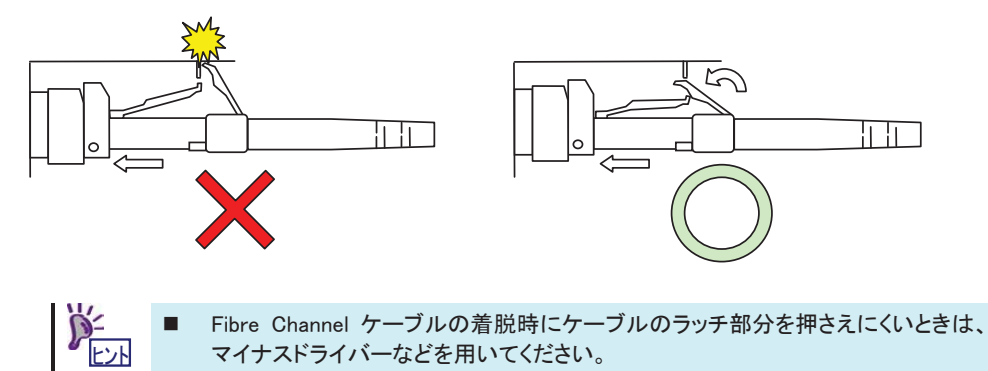

5. Fibre Channel ケーブルの反対側コネクタを Fibre Channel 機器のコネクタに向きを合わせて確実に接続します。

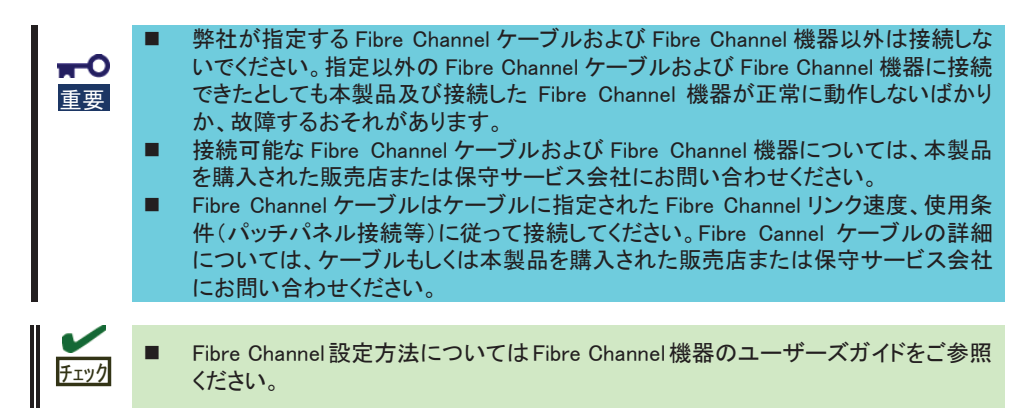

6. Fibre Channel 機器の電源ケーブルを接続します。

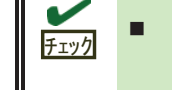

Fibre Channel 機器のユーザーズガイドを参照の上、正常に動作していることを確認してください。

7. 本体装置の電源コードをコンセントに接続します。

### 4-5.ドライバーのインストール

本製品をご使用いただくには、各オペレーティングシステムに対応する Fibre Channel ドライバーをイ ンストールする必要があります。詳しくは、ご利用の本体装置のインストレーションガイド、および Fibre Channel 接続機器のテクニカルガイドを参照してください。

●Express5800/R140e-4 で本製品を使用する場合、Windows ドライバは下記の NEC コーポレートサイトからダウンロードしてください。

ドライバセットアップ方法についてはダウンロードしたファイルに収録されているガイドに記載されていますので、参照してください。

URL:

http://support.express.nec.co.jp/pcserver/category/download.html

## 5.困ったときの処理

本製品をご使用される際の注意事項及び困ったときの処理について、下記に記します。 該当する項目がある場合は、説明に従って正しく対処してください。

### <u>5-1.困ったときの処理</u>

### ・本体装置起動中にエラーメッセージが表示される

本体装置に添付のユーザーズガイドを参照してエラーメッセージの内容を確認してください。 本製品が取り付けられている PCI スロットに原因があると思われるときは、次の点について確認および対処を してください。

- Option ROM が展開できていない場合
  → 本体装置に添付のユーザーズガイドを参照して、使用していない機能もしくは本製品が搭載されている PCI スロットの Option Rom を Disabled にしてください。
- ●本製品を取り付けた PCI スロットで異常が発生している場合 → もう一度しっかりと本製品を接続し直してください。

|    | ■ 以上 |
|----|------|
| -0 | ん本   |
| 重要 | ГРО  |
|    | 6.7  |
|    | 保守   |

以上の確認を行っても本体装置起動中にエラーメッセージが表示される場合は、いった ん本製品を別の PCI スロットに取り付けた後、本体装置を起動して自己診断プログラム 「POST」の実行で異常がないことを確認してください。POST が正常に終了するようでした ら、本体装置が故障していることが考えられます。本体装置を購入された販売店または 保守サービス会社にご連絡ください。

### 本製品が正常に動作しないとき

本製品を取り付けた後、OS やアプリケーションが正常に動作しなかったときは、次の点について確認および対処をしてください。また、本体装置に添付のユーザーズガイドもあわせて参照してください。

- Fibre Channel ドライバーをお使いになっている本体装置にインストールしていますか? また、正しくセットアップしましたか?
  - → サポート OS のインストレーションガイドを参照してください。
- 本製品やケーブル、SFP+モジュールはしっかり接続されていますか?
  → もう一度しっかりと接続し直してください。
- WWPN アドレスを利用する Fibre Channel 装置を接続している場合、間違った WWPN アドレスを設定していませんか?
  - → 付録「本製品実装後の WWPN アドレス確認」を参照して確認してください。
- Fibre Channel ケーブルは指定されたケーブルを適切な条件(接続デバイス間ケーブル長、Fibre Channel リンク速度)で使用していますか?

→ 指定された Fibre Channel ケーブルを適切な条件で使用してください。Fibre Channel ケーブルの詳細 については本製品を購入された販売店または保守サービス会社にお問い合わせください。

以上の確認を行っても本体装置が正しく動作しない場合は、いったん本製品を取り外した後、本体装置を起動して自己診断プログラム「POST」の実行で異常がないことを確認してください。POSTが正常に終了するようでしたら、本製品が故障していることが考えられます。本製品を購入された販売店または保守サービス会社にご連絡ください。

### ・Fibre Channel 機器が認識できなくなったとき

本製品に接続してご使用になっていた Fibre Channel 機器が、本体装置の起動後、OS から正常に認識されな くなった、またはアクセスできなくなった場合は、次の点について確認および対処してください。また、Fibre Channel 機器に添付のユーザーズガイドやご使用になっているアプリケーションのユーザーズガイドもあわせ て参照してください。

<Windows OS の場合>

- [管理ツール]-[コンピュータの管理]-[デバイスマネージャ]を選択し、[ディスクドライブ]等の配下に Fibre Channel 機器が表示されていますか?
  - → 表示されていない場合は、以下の2通りの対処方法が考えられます。

(1) [コンピュータの管理]-[ディスクの管理]を起動して、正常に Fibre Channel 機器のデバイスに割 り付けたドライブ文字が認識できるようであれば、コンピュータの管理を終了後、再度アクセスを行っ てください。

(2) 本体装置をリブート可能であれば、リブート後アクセスを行ってください。

<各 0S 共通>

- 接続する Fibre Channel 機器は正常に動作・起動していますか?
  - → 各機器に添付されたユーザーズガイドを参照の上、正常に動作・起動している事を確認してください。

**∓−**○ 重要

以上の確認を行っても Fibre Channel 機器が認識できない場合は、本製品を購入された 販売店または保守サービス会社にご連絡ください。

### ・UEFIメニューで応答がなくなったとき

UEFIメニューを操作中に応答が無くなった場合は下記の対応をしてください。

- ●「Back to UEFI Device Manager and RECONNECT DEVICES」を選択した場合
  - → 〈Alt〉と〈Ctrl〉と〈Del〉を同時に押して、本体装置を再起動してください。 UEFI デバイス一覧に戻る場合は「Back to UEFI Device Manager and RECONNECT DEVICES」を 選択するのではなく、〈Esc〉を押してください。
- ●「Scan for Fibre Devices」を選択した場合
  - → Fibre Channel 機器が正しく接続されていることを確認の上、しばらくお待ちください。

## 付録 A Fibre Channel ストレージ装置からの起動

本製品から接続した Fibre Channel ストレージ装置に OS をインストールして起動することが出来ます。 この場合は本製品の BIOS/UEFI 設定の変更が必要になりますので、説明に従って正しく設定をおこなってください。

> 本製品から接続した Fibre Channel ストレージ装置に OS をインストールしない場合は BIOS/UEFI 設定の変更を行わないでください。

サポートしている OS と Fibre Channel ストレージ装置の組み合わせ以外で OS インストー ルを行わないでください。サポートしている OS と Fibre Channel ストレージ装置の組み合 わせについては本製品を購入された販売店または保守サービス会社にお問い合わせく ださい。

#### 事前準備

本製品を取り付ける本体装置、インストールを行う Fibre Channel ストレージ装置に対して以下の準備をお こなってください。

<本体装置>

重要

Fibre Channel ストレージ装置から起動を行う本体装置に対して内蔵ディスクが接続されていないことを確認してください。

 ■ 内蔵ディスクが接続されているとデバイスの認識順番によりシステムが起動しない等のト 重要 ラブルが発生することがあります。

ブートモード切り替えに対応した本体装置を使用する場合は、インストールする OS に合わせたブートモードに設定してください。

インストールする OS に対して設定するブートモードが不明な場合は、本製品を購入された販売店または保守サービス会社にお問い合わせください。

<Fibre Channel ストレージ装置>

事前にインストールを行う Fibre Channel ストレージ装置に LUN 0 のディスク領域を構成し、本製品から認 識できる状態にしておいてください。

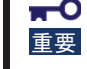

重要

■ OS をインストールする LUN(Logical Unit Number)は「0」である必要があります。

本製品のコネクタとインストールをおこなう Fibre Channel ストレージ装置のコネクタを Fibre Channel ケーブ ルで接続してください。

**m-**0 重要

■ BIOS/UEFI 設定変更時には誤って設定してしまうことを防ぐ為、OS インストールの際に はブートさせる Fibre Channel ストレージ装置のみ接続するようにしてください。

準備が完了したら、ブートモードに合わせた設定変更をおこないます。

#### BIOS 設定変更

ブートモードがレガシーBIOS モードの場合は、事前準備が完了したのちに以下の手順に従い、BIOS 設定 変更を実施してください。

- 1> Fiber Channel ストレージ装置との接続・状態を確認し、本体装置の電源をオンにします。
- 2> 下記メッセージが表示されているときに、〈Alt〉と〈E〉もしくは〈Ctrl〉と〈E〉を同時に押して、本製品の BIOS メ ニューを表示させます。

Emulex LightPulse FC x86 BIOS, Version 6.02a9 Copyright (c) 1997-2013 Emulex. All rights reserved.

Press <Alt E> or <Ctrl E> to enter Emulex BIOS configuration utility. Press <s> to skip Emulex BIOS

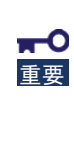

本製品が実装された PCI スロットの Option Rom が Enabled でないと上記メッセージが表示されません。Option RomをEnabledにする方法は、本体装置に付属するユーザーズガイドを参照してください。

本製品の BIOS メニューを表示させるとメモリを使用します。従って、お使いの環境によっては、上記メッセージが表示されない場合や設定が行えない場合があります。この場合は本体装置で不要な Option Rom を Disabled にするなどの処置を実施してください。 Option RomをDisabledにする方法は、本体装置に付属するユーザーズガイドを参照してください。 3> <Alt>と<E>もしくは<Ctrl>と<E>を押したことが認識されると以下のメッセージが表示され、メニューが表示されます。

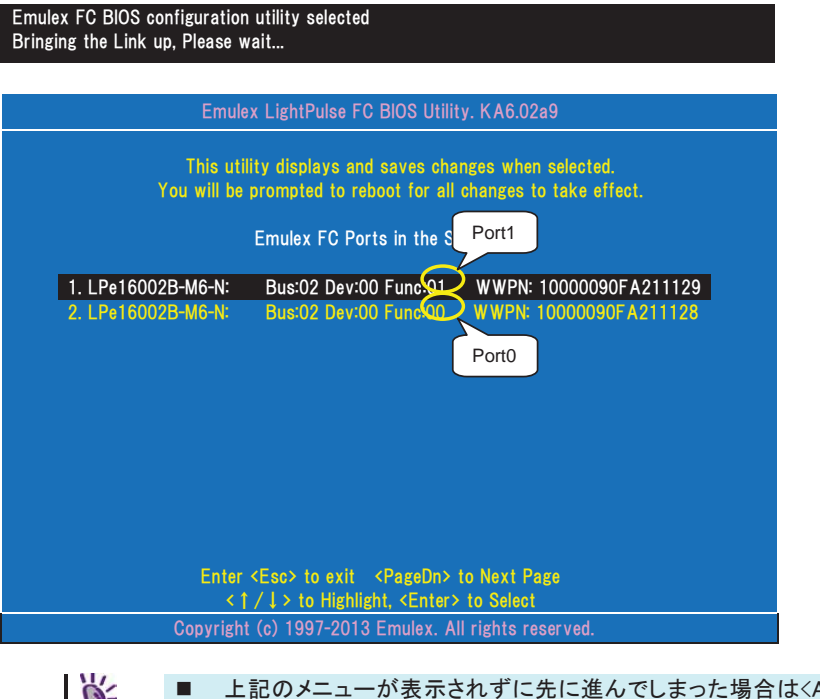

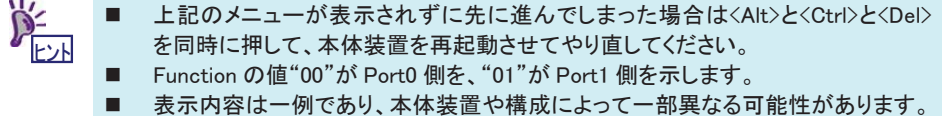

4> メニューが表示された後、Fibre Channel ストレージ装置を接続したポートをカーソルキーの上下で選択し、 <Enter>を押して情報画面を表示させます。

| Emulex LightPulse FC BIOS Utility. KA6.02a9                                                                                                    |  |  |
|----------------------------------------------------------------------------------------------------|--|--|
| 01: LPe16002B-M6-N Bus#: 02 Dev#: 00 Func#: 01<br>Mem Base: FE700000 Firmware Version 1.1.55.1 BIOS: Disabled<br>Port Name: 10000090FA21129 Node Name: 20000090FA21129<br>Link Status: Link UP |  |  |
|                                                                                                    |  |  |
| Enable/Disable Boot from SAN                                                                                                    |  |  |
| Scan for Target Devices<br>Reset Adapter Defaults<br>Configure Rest Devices                                                                                                    |  |  |
| Configure Advanced Adapter Parameters                                                                                                    |  |  |
|                                                                                                    |  |  |
| Enter ≺Esc> to Previous Menu                                                                                                    |  |  |
| < † / ↓ > to Highlight, <enter> to Select</enter>                                                                                                    |  |  |
| Copyright (c) 1997-2013 Emulex. All rights reserved.                                                                                                    |  |  |

5> "Reset Adapter Defaults"を選択し<Enter>を押します。下記の確認メッセージが表示されますので<Y>を押 してポートの設定を初期状態に戻します。

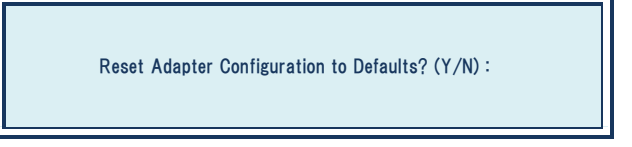

6> "Configure Boot Devices"を選択し<Enter>を押して、Boot デバイスの設定画面を表示させます。

| Emulex LightPulse FC BIOS Utility. KA6.02a9                                                                                                    |  |  |  |
|----------------------------------------------------------------------------------------------------|--|--|--|
| 01:      LPe16002B-M6-N      Bus#: 02 Dev#: 00 Func#: 01        Mem Base:      FE700000      Firmware Version      1.1.55.1      BIOS: Disabled        Port Name:      10000090FA21129      Node Name:      20000090FA21129        Link Status:      Link UP |  |  |  |
| List of saved Boot Devices:                                                                                                    |  |  |  |
| 1. Unused DID:000000 WWPN:00000000 00000000 LUN:00 Primary Boot                                                                                                    |  |  |  |
| 2. Unused DID:000000 WWPN:00000000 00000000 LUN:00                                                                                                    |  |  |  |
| 3. Unused DID:000000 WWPN:00000000 00000000 LUN:00                                                                                                    |  |  |  |
| 4. Unused DID:000000 WWPN:00000000 00000000 LUN:00                                                                                                    |  |  |  |
| 5. Unused DID:000000 WWPN:00000000 00000000 LUN:00                                                                                                    |  |  |  |
| 6. Unused DID:000000 WWPN:00000000 00000000 LUN:00                                                                                                    |  |  |  |
| 7. Unused DID:000000 WWPN:00000000 0000000 LUN:00                                                                                                    |  |  |  |
| 8. Unused DID:000000 WWPN:00000000 00000000 LUN:00                                                                                                    |  |  |  |
|                                                                                                    |  |  |  |
|                                                                                                    |  |  |  |
| < † / ↓ > to Highlight, <enter> to Select</enter>                                                                                                    |  |  |  |
| Copyright (c) 1997-2013 Emulex. All rights reserved.                                                                                                    |  |  |  |
|                                                                                                    |  |  |  |
| ■ Boot デバイスが選択したポートから認識できない場合は、「Thi                                                                                                    |  |  |  |
|                                                                                                    |  |  |  |

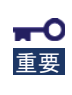

Boot デバイスが選択したポートから認識できない場合は、「This Adapter is not ready, try again!」と表示されます。選択したポートが正しいか確認してください。選択したポート が正しい場合は各 Fibre Channel 装置の接続、設定を確認の上、本体装置を再起動して 最初からやり直してください。 7> Boot デバイスを登録するエントリの番号を選択しくEnter>を押して、デバイス選択画面を表示させます。

| Emulex LightPuls                                                                                                    | e FC BIOS Utility. KA6.02a9                                                                                      |     |
|----------------------------------------------------------------------------------------------------|----------------------------------------------------------------------------------------------------|-----|
| 01: LPe16002B-M6-N<br>Mem Base: FE700000 Firmware Vers<br>Port Name: 10000090FA21129                                         | Bus#: 02 Dev#: 00 Func#: 01<br>ion 1.1.55.1 BIOS: Disabled<br>Node Name: 20000090FA21129<br>Link Status: Link UP |     |
|                                                                                                    |                                                                                                    |     |
| 00. Clear selected boot entry!!                                                                                              |                                                                                                    |     |
| 01. ALPA:B3(7D) WWPN:21000016 971                                                                                            | 22446 LUN:00 NEC DISK ARRAY 10                                                                                   | 000 |
|                                                                                                    |                                                                                                    |     |
|                                                                                                    |                                                                                                    |     |
|                                                                                                    |                                                                                                    |     |
|                                                                                                    |                                                                                                    |     |
|                                                                                                    |                                                                                                    |     |
|                                                                                                    |                                                                                                    |     |
|                                                                                                    |                                                                                                    |     |
| Enter (Esc) to a                                                                                                    | vit <pagedn> to Next Page</pagedn>                                                                               |     |
| (1) < (2) < (1)<br>(2)<br>(2)<br>(2)<br>(2)<br>(2)<br>(2)<br>(2)<br>(2)<br>(2)<br>(2)<br>(2)<br>(2)<br>(2)<br>(2)<br>(2)<br> | shight, <enter> to Select</enter>                                                                                |     |
| Copyright (c) 1997-2                                                                                                    | 013 Emulex. All rights reserved.                                                                                 |     |

8> Boot デバイスを選択し<Enter>を押します。

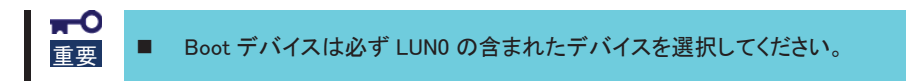

次の様にデバイスの LUN の開始番号入力画面が表示されます。

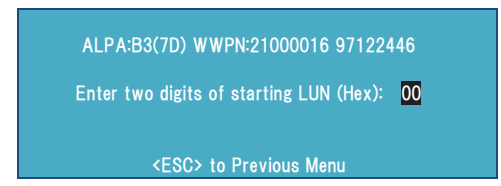
9> LUN 開始番号は 00(LUN0 の意味)を入力してください。入力するとデバイスの LUN 選択画面が表示されま す。

|                                     | Emulex Ligh                                        | ntPulse FC  | BIOS Utility. KA                                       | 6.02a9                                                           |  |
|-------------------------------------|----------------------------------------------------|-------------|--------------------------------------------------------|------------------------------------------------------------------|--|
| 01: LPe1<br>Mem Base:<br>Port Name: | 6002B-M6-N<br>FE700000 Firmware<br>10000090FA21129 | e Version   | Bus#: 02 Dev<br>1.1.55.1<br>Node Name:<br>Link Status: | /#: 00 Func#: 01<br>BIOS: Disabled<br>20000090FA21129<br>Link UP |  |
| ALPA:B3                             | SelectedID:7D WWP                                  | N: 210000   | 16 97122446                                            |                                                                  |  |
| 01.                                 | LUN:00                                             | NEC         | DISK ARRAY                                             | 1000                                                             |  |
| 02.                                 | LUN:01                                             | NEC         | DISK ARRAY                                             | 1000                                                             |  |
|                                     |                                                    |             |                                                        |                                                                  |  |
|                                     |                                                    |             |                                                        |                                                                  |  |
|                                     |                                                    |             |                                                        |                                                                  |  |
|                                     |                                                    |             |                                                        |                                                                  |  |
|                                     | Enter <esc></esc>                                  | to exit     | <pagedn> to Nex</pagedn>                               | t Page                                                           |  |
|                                     | <1/↓>                                              | to Highligh | nt, <enter> to Se</enter>                              | elect                                                            |  |
|                                     | Copyright (c) 1                                    | 997-2013    | Emulex. All right                                      | ts reserved.                                                     |  |

10> 01(LUN00)を選択して<Enter>を押しますと、デバイスの指定方法選択画面が表示されます。

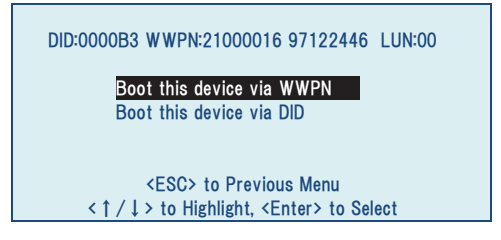

11> "Boot this device via WWPN"を選択して<Enter>を押します。Boot デバイスの設定画面が再度表示されま すのでリストの一番上にある"Primary Boot"のエントリが「Used」となっていることを確認します。

|                                                                | Emulex LightPulse FC            | BIOS Utility. KA6                                      | 6.02a9                                             |                        |
|----------------------------------------------------------------|---------------------------------|--------------------------------------------------------|----------------------------------------------------|------------------------|
| 01: LPe16002B-M6-N<br>Mem Base: FE700000<br>Port Name: 1000009 | ) Firmware Version<br>90FA21129 | Bus#: 02 Dev<br>1.1.55.1<br>Node Name:<br>Link Status: | #: 00 Func#<br>BIOS: Disal<br>20000090F<br>Link UP | : 01<br>bled<br>A21129 |
|                                                                | List of saved                   | Boot Devices:                                          |                                                    |                        |
| 1. Used                                                        | DID:000000 WWPN:21              | 000016 971224                                          | 46 LUN:00                                          | Primary Boot           |
| 2. Unused                                                      | DID:000000 WWPN:00              | 000000 000000                                          | 00 LUN:00                                          |                        |
| 3. Unused                                                      | DID:000000 WWPN:00              |                                                        | 00 LUN:00                                          |                        |
| 4. Unused                                                      | DID:000000 WWPN:00              |                                                        | 00 LUN:00                                          |                        |
| 5. Unused                                                      | DID:000000 WWPN:00              |                                                        | 00 LUN:00                                          |                        |
| 6. Unused                                                      | DID:000000 WWPN:00              |                                                        | 00 LUN:00                                          |                        |
| 7. Unused                                                      | DID:000000 WWPN:00              |                                                        | 00 LUN:00                                          |                        |
| 8. Unused                                                      | DID:000000 WWPN:00              |                                                        | 00 LUN:00                                          |                        |
|                                                                | < ↑ / ↓ > to Highlight          | , <enter> to Sele</enter>                              | ct                                                 |                        |
| Cor                                                            | oyright (c) 1997-2013           | Emulex. All rights                                     | s reserved.                                        |                        |

12> <Esc>を押して、下記のメニューまで戻ります。

|                                       | Emulex LightPulse FC BIOS Utility. KA6.02a9                                                                                                    |
|---------------------------------------|----------------------------------------------------------------------------------------------------|
| 01: LPe160<br>Mem Base:<br>Port Name: | 002B-M6-N Bus#: 02 Dev#: 00 Func#: 01<br>FE700000 Firmware Version 1.1.55.1 BIOS: Disabled<br>10000090FA21129 Node Name: 20000090FA21129<br>Link Status: Link UP |
|                                       | Enable/Disable Boot from SAN<br>Scan for Target Devices<br>Reset Adapter Defaults<br>Configure Boot Devices<br>Configure Advanced Adapter Parameters             |
|                                       | Enter <esc> to Previous Menu<br/>&lt;1/1/ &gt; to Highlight, <enter> to Select</enter></esc>                                                                     |
|                                       | < 1 / L > to Highlight, <enter> to Select<br/>Copyright (c) 1997-2013 Emulex. All rights reserved.</enter>                                                       |

13> "Enable/Disable Boot from SAN"を選択し、現在の BIOS 設定状態と設定変更の画面が表示させます。

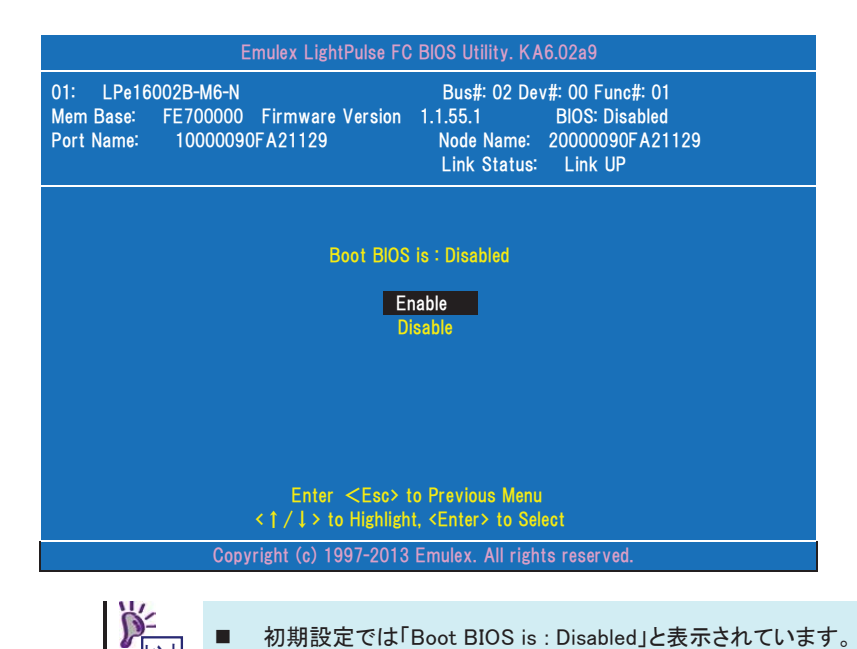

- 14> "Enable"を選択して「Boot BIOS is : Enabled」と表示されたことを確認してください。

| Emulex LightPulse FC BIOS Utility. KA6.02a9                                                                                                    |
|----------------------------------------------------------------------------------------------------|
| 01:      LPe16002B-M6-N      Bus#: 02 Dev#: 00 Func#: 01        Mem Base:      FE700000      Firmware Version      1.1.55.1      BIOS: Enabled        Port Name:      10000090FA21129      Node Name:      20000090FA21129        Link Status:      Link UP |
| Boot BIOS is : Enabled<br>Enable<br>Disable<br>Enter <esc> to Previous Menu<br/>&lt; 1 / 1 &gt; to Highlight, <enter> to Select</enter></esc>                                                                                                    |
| Copyright (c) 1997-2013 Emulex. All rights reserved.                                                                                                    |

15> <Esc>を押して初期メニュー画面に戻ります。OS インストールをおこなう Fibre Channel ストレージ装置が接続されている本製品・ポートが他にもある場合は 4>以降と同様の手順で、Boot デバイス登録と Boot BIOS の Enable 設定をおこないます。

| Emule                    | x LightPulse FC BIOS Utilit                              | ty. KA6.02a9                                   |
|--------------------------|----------------------------------------------------------|------------------------------------------------|
| This util<br>You will be | ity displays and saves cha<br>prompted to reboot for all | nges when selected.<br>changes to take effect. |
|                          | Emulex FC Ports in the Sy                                | ystem:                                         |
| 1. LPe16002B-M6-N:       | Bus:02 Dev:00 Func:01                                    | WWPN: 10000090FA211129                         |
| 2. LPe16002B-M6-N:       | Bus:02 Dev:00 Func:00                                    | WWPN: 10000090FA211128                         |
|                          |                                                          |                                                |
|                          |                                                          |                                                |
|                          |                                                          |                                                |
|                          |                                                          |                                                |
|                          |                                                          |                                                |
|                          |                                                          |                                                |
|                          |                                                          |                                                |
|                          |                                                          |                                                |
| Enter                    | <pre><esc> to exit <pagedn></pagedn></esc></pre>         | to Next Page                                   |
|                          |                                                          |                                                |
| Copyright                | (c) 1997-2013 Emulex. A                                  | ll rights reserved.                            |

16> これで、Fibre Channel ストレージ装置へ OS をインストール開始する準備が整いました。〈Esc〉を押して、下記の確認メッセージに対して〈Y〉を押して本体装置を再起動し、OS のインストールを実施してください。

Your changes have been saved. Reboot the system for all changes to take effect. REBOOT THE SYSTEM? <Y/N>:

#### UEFI 設定変更

ブートモードが UEFI モードの場合は事前準備が完了しましたら以下の手順に従い、UEFI 設定変更を実施 してください。

- 1> Fiber Channel ストレージ装置との接続・状態を確認し、本体装置の電源をオンにします。
- 2> 本体装置に添付のガイドを参照して、Fiber Channel ストレージ装置が接続された本製品が実装された PCI スロットの Option ROM を Enabled にして設定保存・再起動します。
- 3> 本体装置に添付のガイドを参照して、システム BIOS セットアップユーティリティーから UEFI Driver Configuration サブメニューを表示させます。
- 4> UEFI ドライバーがロードされたデバイス一覧が表示されます。本製品は「LPe16002B」と表示されますので、 これを選択して<Enter>を押し、本製品のメニューを表示させます。

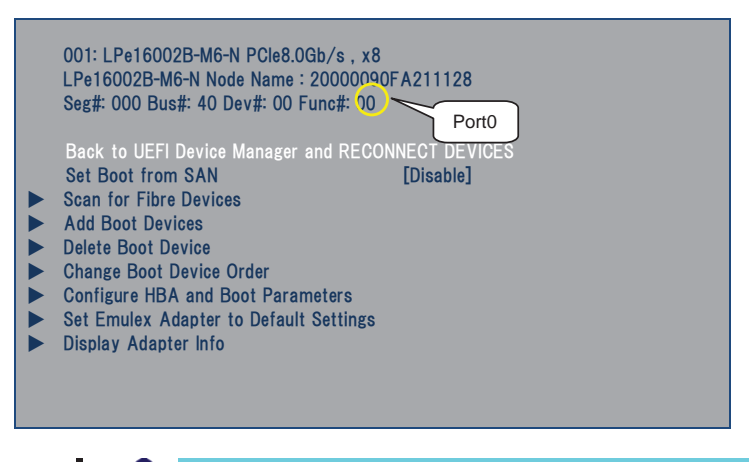

■ 「Back to UEFI Device Manager and RECONNECT DEVICES」は選択しないでください。UEFI デバイス一覧に戻るときは〈Esc〉を押してください。

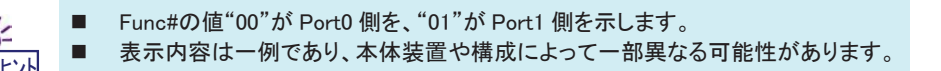

5> "Set Emulex Adapter to Default Settings"を選択しくEnter>を押します。下記のメニューが表示されますので"Set Adapter Defaults"を選択しくEnter>を押してポートの設定を初期状態に戻します。 設定を初期状態に戻した後は<Esc>を押して前のメニューに戻ります。

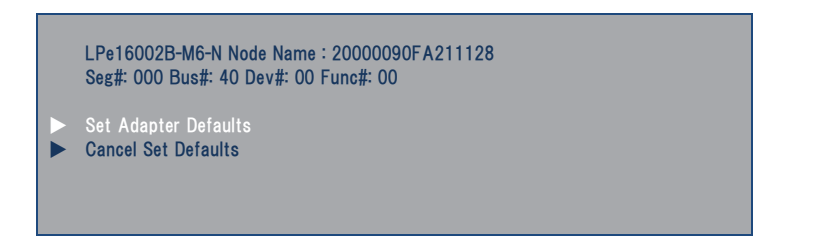

6> "Add Boot Devices"を選択し<Enter>を押して、Boot デバイスの設定メニューを表示させます。

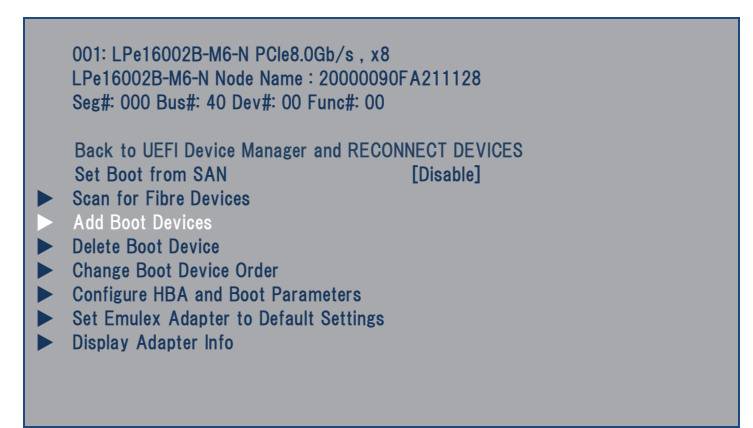

7> OSをインストールするデバイス(Boot デバイス)を選択して<Enter>を押します。

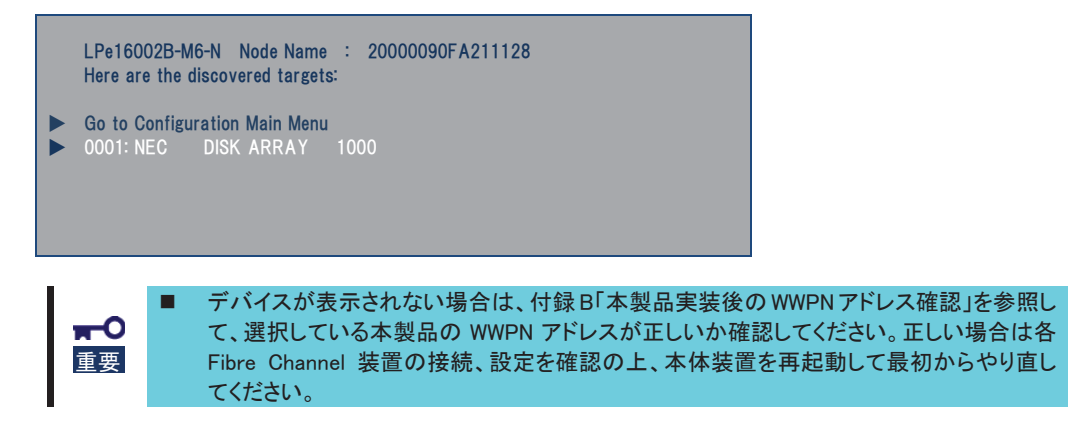

8> LUN 選択画面が表示されますので"LUN:0000"を選択して<Enter>を押します。

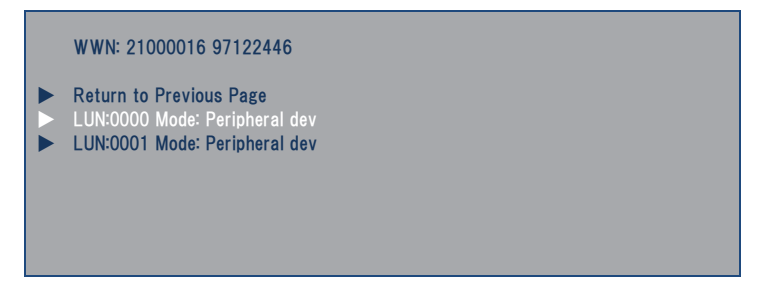

9> 確認メニューが表示されますので、"Commit Changes"を選択して<Enter>を押します。

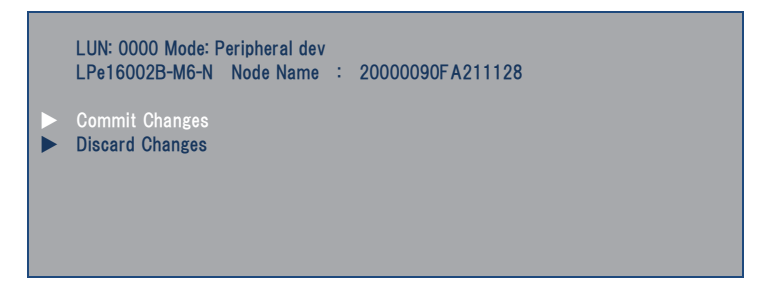

- 10> Boot デバイス設定メニューに戻りますので、"Go to Configuration Main Menu"を選択して<Enter>を押して 最初のメニューに戻ります。
- 11〉 "Delete Boot Device"を選択し<Enter>を押して、登録された Boot デバイス一覧を表示させます。 表示された Boot デバイスに問題がなければ、<Esc>を押してメニューに戻ります。

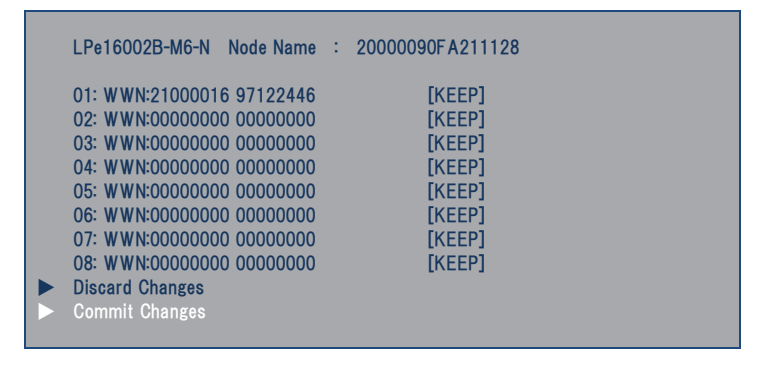

- 間違った Boot デバイスが表示された場合は、削除したい Boot デバイスを選択し <Enter>を押します。表示が[DELETE]に変わりますので、この状態で"Commit Changes"を選択して<Enter>を押すと、Boot デバイス登録が削除されます。
- 12> メニューから"Set Boot from SAN"を選択して<Enter>を押します。

| 001: LPe16002B-M6-N PCle8.0Gb/s , x8<br>LPe16002B-M6-N Node Name : 20000090FA211128<br>Seg#: 000 Bus#: 40 Dev#: 00 Func#: 00                                                                                                    |
|----------------------------------------------------------------------------------------------------|
| Back to UEFI Device Manager and RECONNECT DEVICES<br>Set Boot from SAN [Disable]<br>Scan for Fibre Devices<br>Add Boot Devices<br>Delete Boot Device<br>Change Boot Device Order<br>Configure HBA and Boot Parameters<br>Set Emulex Adapter to Default Settings<br>Display Adapter Info |

13> 選択メニューが表示されますので"Enable"を選択して<Enter>を押します。

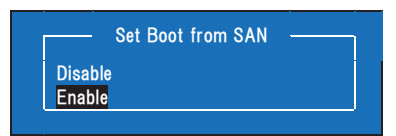

重要

14> "Set Boot from SAN"の表示が[Enable]となっていることを確認します。

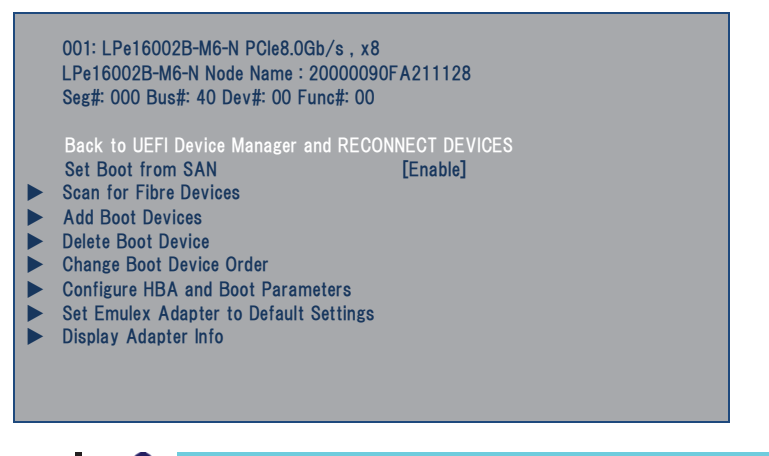

「Back to UEFI Device Manager and RECONNECT DEVICES」は選択しないでください。
 UEFI デバイス一覧に戻るときは<Esc>を押してください。

15> <Esc>を押して UEFI のデバイス一覧に戻ります。OS インストールをおこなう Fibre Channel ストレージ装置 が接続されている本製品が他にもある場合は 5>以降と同様の手順で、Boot デバイス登録とBoot の Enable 設定をおこないます。

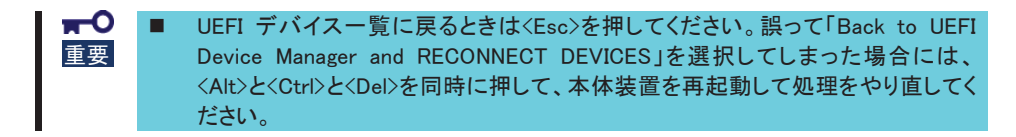

16> これで、Fibre Channel ストレージ装置へ OS をインストール開始する準備が整いました。設定保存して BIOS セットアップユーティリティーを終了させ、OS のインストールを実施してください。

# 付録 B 本製品実装後の WWPN アドレス確認

本製品を本体装置に実装した状態で WWPN アドレスを確認することができます。

### 本体装置起動時の確認(BIOS)

ブートモードがレガシーBIOS モードの場合は、以下の手順で WWPN アドレスを確認できます。

1>本製品が本体装置に実装されていることを確認し、本体装置の電源をオンにします。

2> 下記メッセージが表示されているときに、<Alt>と<E>もしくは<Ctrl>と<E>を同時に押して、本製品の BIOS メ ニューを表示させます。

Emulex LightPulse FC x86 BIOS, Version 6.02a9 Copyright (c) 1997-2013 Emulex. All rights reserved.

Press <Alt E> or <Ctrl E> to enter Emulex BIOS configuration utility. Press <s> to skip Emulex BIOS

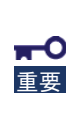

本製品が実装された PCI スロットの Option Rom が Enabled でないと上記メッセージが表示されません。Option Rom を Enabled にする方法は、本体装置に付属するユーザーズガイドを参照してください。

本製品の BIOS メニューを表示させるとメモリを使用します。従って、お使いの環境によっては、上記メッセージが表示されない場合や設定が行えない場合があります。この場合は本体装置で不要な Option Rom を Disabled にするなどの処置を実施してください。 Option RomをDisabledにする方法は、本体装置に付属するユーザーズガイドを参照してください。 3> <Alt>と<E>もしくは<Ctrl>と<E>を押したことが認識されると以下のメッセージが表示され、メニューが表示されます。

| Emulex FC BIOS configuration utility selected<br>Bringing the Link up, Please wait                                       |                     |
|----------------------------------------------------------------------------------------------------|---------------------|
| Emulex LightPulse FC BIOS Utility. KA6.02a9                                                                              |                     |
| This utility displays and saves changes when selected.<br>You will be prompted to reboot for all changes to take effect. |                     |
| Emulex FC Ports      Port1      m:        1. LPe16002B-M6-N:      Bus:02 Dev:00 Func      WWPN: 10000090FA211129         |                     |
| 2. LPe16002B-M6-N: Bus:02 Dev:00 Fund 00 WWPN: 10000090F A211128<br>Port0                                                |                     |
|                                                                                                    | WWPN アドレス           |
|                                                                                                    |                     |
| Enter <esc> to exit <pagedn> to Next Page<br/>&lt; 1 / ↓&gt; to Highlight, <enter> to Select</enter></pagedn></esc>      |                     |
| Copyright (c) 1997-2013 Emdiex. All rights reserved.<br>■ 上記のメニューが表示されずに先に進んでしまった場合                                      | まくAlt>とくCtrl>とくDel> |

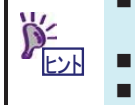

上記のメニューが表示されずに先に進んでしまった場合は<Alt>と<Otrl>と<Del>を同時に押して、本体装置を再起動させてやり直してください。
 Function の値"00"が Port0 側を、"01"が Port1 側を示します。
 表示内容は一例であり、本体装置や構成によって一部異なる可能性があります。

4> メニューに本体装置に実装された本製品のポート一覧が表示されます。一覧の右側にそのポートの WWPN が表示されています。

5> 全ての本製品に対する WWPN アドレスを確認したら<Esc>を押して、下記の確認メッセージに対して<Y>を押 して本体装置を再起動してください。

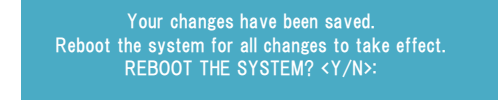

## 本体装置起動時の確認(UEFI)

ブートモードが UEFI モードの場合は、以下の手順で WWPN アドレスを確認できます。

- 1> 本製品が本体装置に実装されていることを確認し、本体装置の電源をオンにします。
- 2> 本体装置に添付のガイドを参照して、本製品が実装された PCI スロットの Option ROM を Enabled にして設 定保存・再起動させてください。
- 3> 本体装置に添付のガイドを参照して、システム BIOS セットアップユーティリティーから UEFI Driver Configuration サブメニューを表示させます。
- 4> UEFI ドライバーがロードされたデバイス一覧が表示されます。本製品は「LPe16002B」と表示されますので、 これを選択して<Enter>を押し、本製品のメニューを表示させます。

「Node Name」の上四桁「2000」を「1000」に置き換えた値が WWPN アドレスとなります。 例:Node Name "2000 0090 FA21 1128" -> WWPN アドレス"1000 0090 FA21 1128"

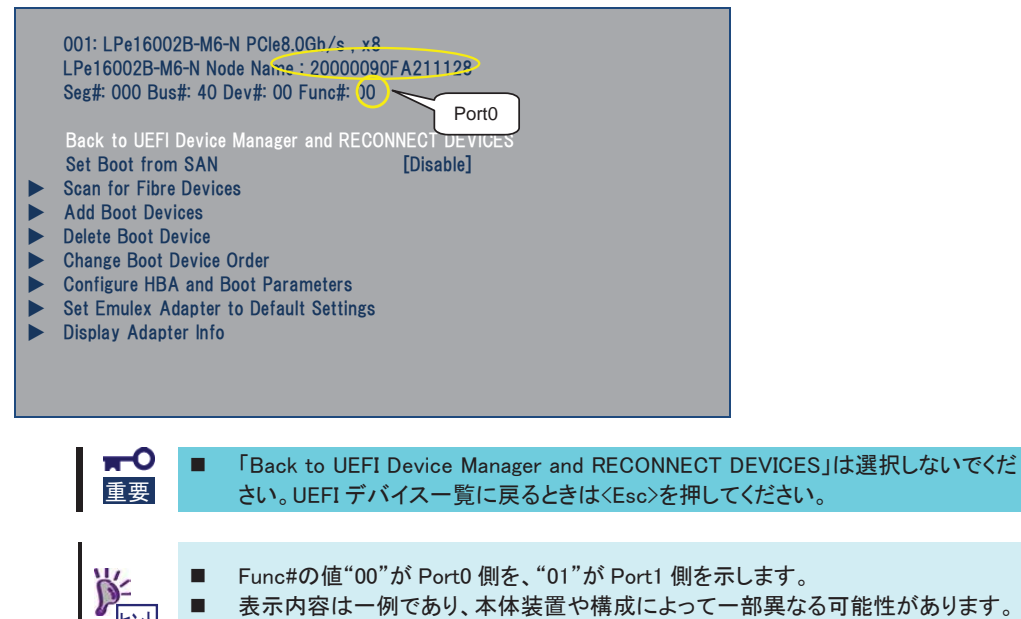

- 5> <Esc>を押してデバイス一覧に戻り、同様の手順で全ての本製品に対する WWPN アドレスを確認します。

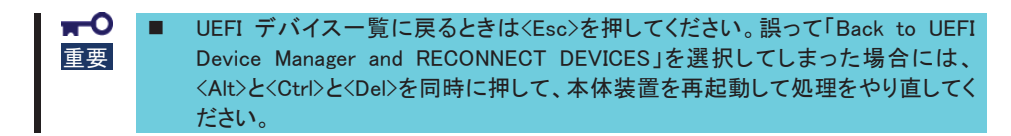

6> 2>で変更した Option ROM 設定を元に戻し、設定保存して BIOS セットアップユーティリティーを終了させます。

# **1. About This Product**

# 1-1. Specifications

| lte                     | m         | Specification                                      | Remarks                    |
|-------------------------|-----------|----------------------------------------------------|----------------------------|
| Fibre Channel interface |           | Short wave laser (LC connector) x 2                | SFP+ module x 2            |
| Fibre Channel link rate |           | 16Gbps,8Gbps                                       | Auto                       |
| PCI Express Connector   |           | X8                                                 | Support<br>PCI Express 3.0 |
| Physical dimensions     |           | 68.9mm(W) x 167.6mm(D)                             | MD2                        |
| Weight                  |           | Under. 0.2kg                                       |                            |
| Operating voltage       |           | PCI Express 3.3V/12V                               |                            |
| Power consumption       |           | Typical 11.5W<br>Max 13.7W                         |                            |
| Environmental           | Operating | Temperature0 - 45 degrees CHumidity5 - 95 %        | No condensation            |
| condition               | Storage   | Temperature -40- 70 degrees C<br>Humidity 5 - 95 % | No concensation            |

### 1-2. Features

Notice

The N8190-7158A Fibre Channel Controller (2ch) is a Fibre Channel host bus adapter card. This product has two Fibre Channel interface connectors.

| Do not connect this product to a computer or Fibre Channel device that is not |
|-------------------------------------------------------------------------------|
| recommended by NEC Corporation. If the product is connected to a computer or  |
| Fibre Channel device that is not recommended by NEC Corporation, the product  |
| may malfunction or fail.                                                      |

- Please contact the retailer or service center for the information on recommended computers and or Fibre Channel devices.
- This product is designed to transfer data at high-speed. For the best performance, it is important to avoid your PCI Express bus becoming a bottleneck that will result in slow data transfer. You can connect this product in more than X8 bandwidth PCI Express 2.0 slot or more than X4 bandwidth PCI Express 3.0.

# 2. Components

Please confirm that the following components are included with the product. If you find any of them are missing or damaged, please contact the retailer you bought the product from.

# 3. Names and Functions

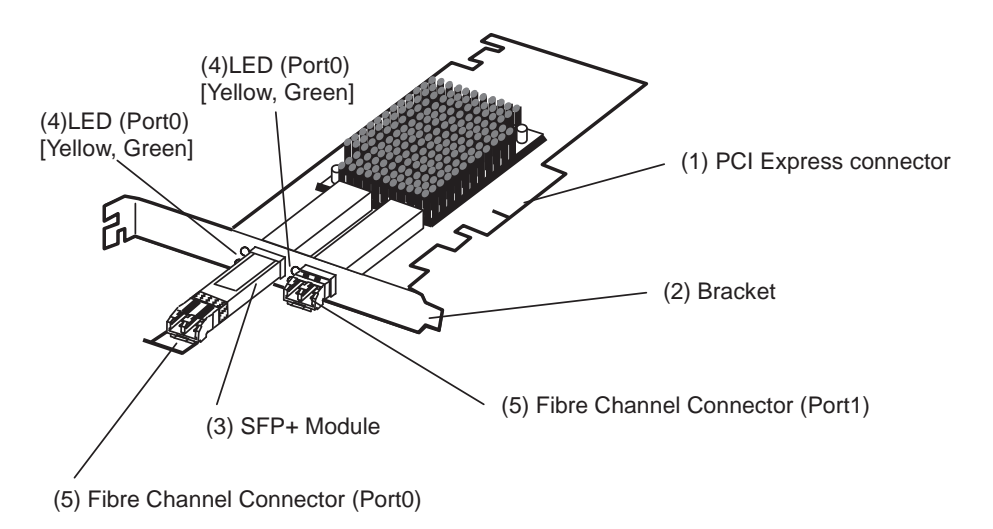

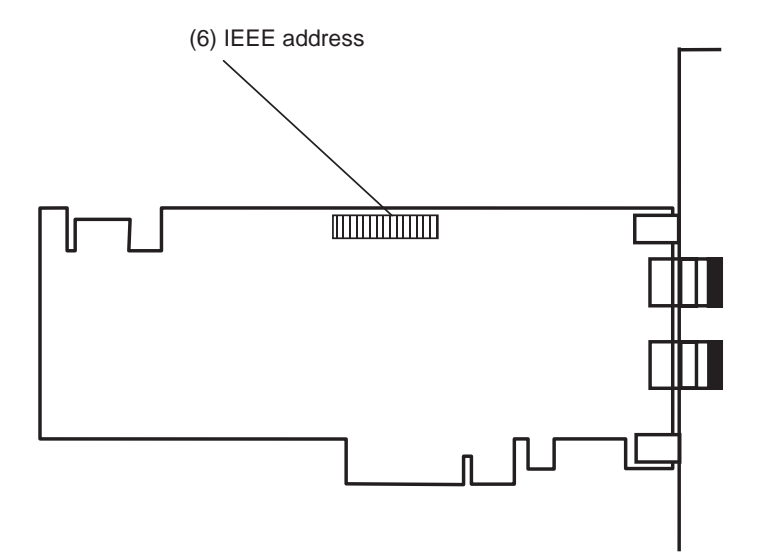

#### (1) PCI Express connector

Connector to be inserted into the PCI slot of the computer.

This product's PCI Express connector type is x8.

#### (2) Bracket

Bracket to fix this product to the extended slot of Computer.

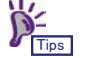

When fixing this product to a PCI slot optimized for the low profile type, replace the bracket with the attached low profile one.

#### (3) SFP+ Module

Module to transmit and receive Fibre Channel signals. Need to remove temporarily when exchange a bracket or install this product into computer.

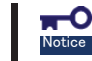

Don't insert the SFP+ module of this product to the other N8190-7158A or the other Fibre Channel device.

#### (4) LED (Port0/Port1)

Two LED for each port (Port0/Port1) give a visual indication of the operating state.

The slow blink rate is 1Hz; the flashing state is an irregular on/off appearance reflecting program activity.

| Green LED  | Yellow LED    | State                              |
|------------|---------------|------------------------------------|
| Off        | Off           | Boot Failure (Dead Board)          |
| Off        | On            | POST Failure (Dead Board)          |
| Off        | Slow Blink    | Boot Failure after POST            |
| Off        | Flashing      | POST Processing in Progress        |
| On         | Off           | Failure While Functioning          |
| On         | On            | Failure While Functioning          |
| On         | Blink(3 beat) | 8Gbps Link Rate – Normal, link up  |
| On         | Blink(4 beat) | 16Gbps Link Rate – Normal, link up |
| Slow Blink | Off           | Normal – Link Down                 |

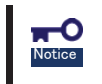

If the product fails at POST, please check the following items.
 Is the product installed in the computer correctly?
 Are all Fibre Channel cables and power cords connected correctly?

#### (5) Fibre Channel Connector (Port0/Port1)

Connector (LC Connector) used to connect this product to a Fibre Channel device. Do not remove dust cover when not connected to Fibre Channel device.

#### (6)IEEE Address

IEEE Address of Port0 is displayed by this label.

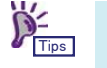

The IEEE address of Port1 is the next successive number of the Port 0.

The IEEE address correspond to the lower 12 figures of Worldwide Name(WWN) address.

# 4. Setup

Please follow the steps described below to set up this product.

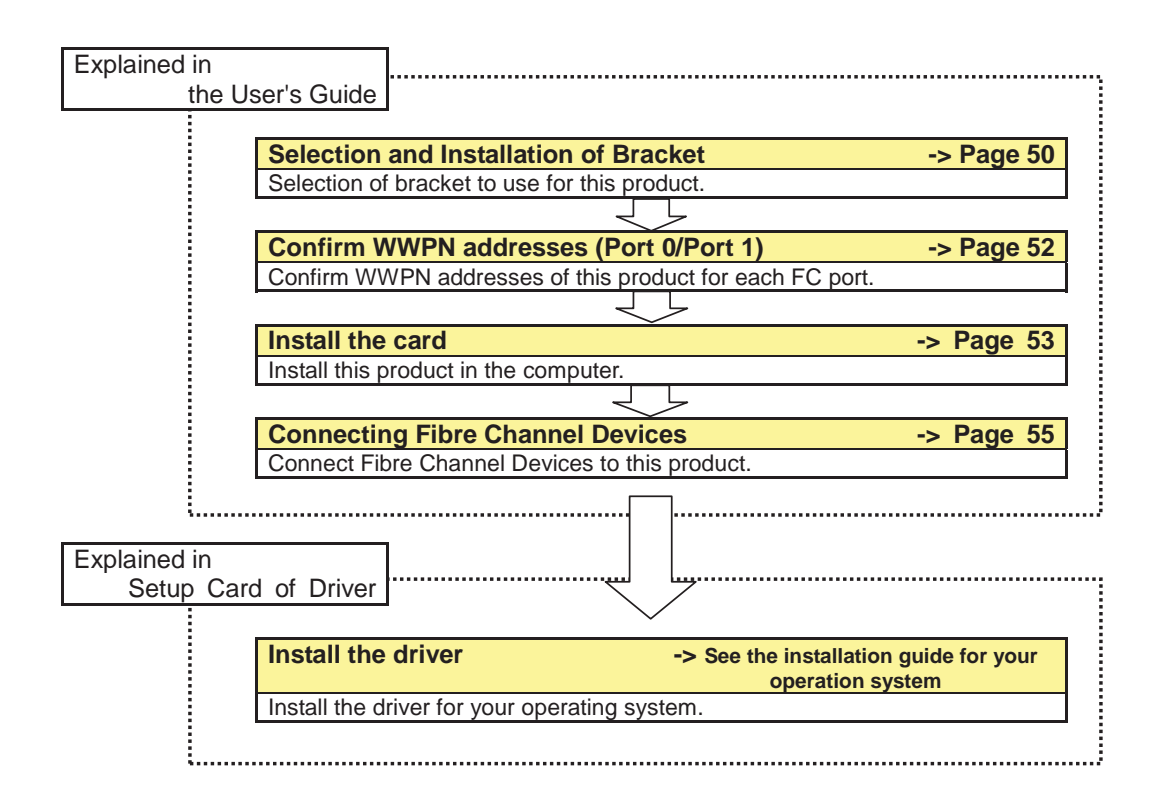

### 4-1. Selection and Installation of Bracket

A standard bracket is installed on this product. When fixing this product to a PCI slot optimized for the low profile type, replace the bracket with the attached low profile one. The procedure is as follows.

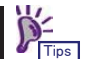

Exchange of a bracket uses the minus screwdriver suitable for the size of a screw.

1. Remove the two SFP+ modules temporarily.

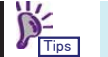

Remove the dust cover and pull down the lever of the SFP+ module to release the lock, and then pull the SFP+ module to remove.

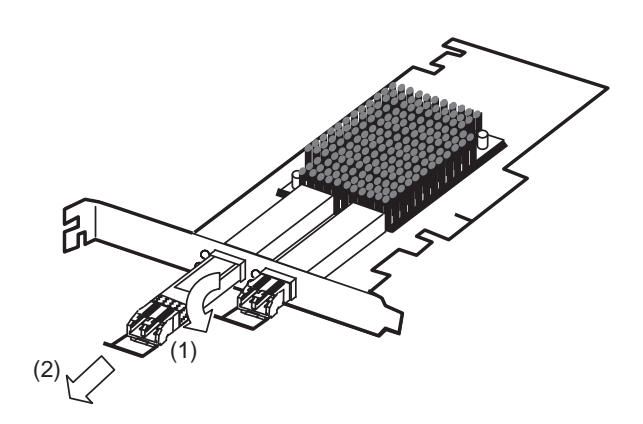

2. Remove the two screws and remove the bracket from this product.

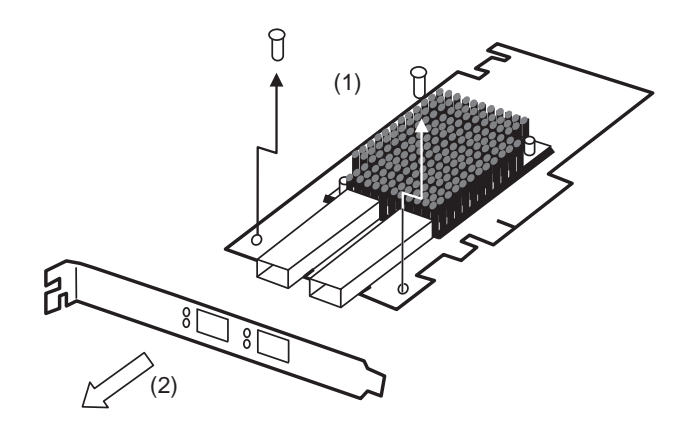

**3**. Install the low profile bracket to this product and tighten the two screws.

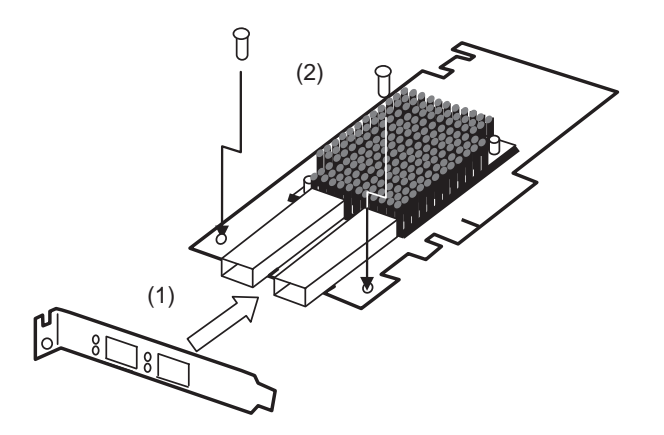

4. Replace the two SFP+ modules removed in item 1.

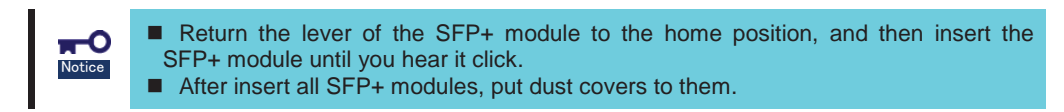

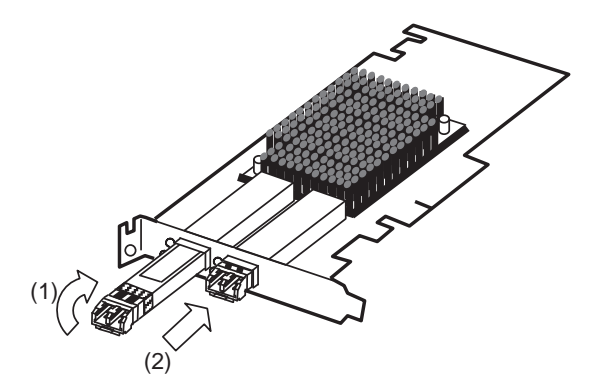

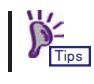

Follow the same procedure when the low profile bracket is replaced with the standard bracket.

Make sure to keep the removed bracket carefully.

# 4-2. Confirm WWPN addresses (Port 0/Port 1)

By adding "1000" to the head of the IEEE address (Port0), you will get the WWPN address of port0. The WWPN address of Port1 is the next successive number of the Port 0.

Example: IEEE"0090FA01347A"->Port0 WWPN address"1000 0090 FA01 347A" Port1 WWPN address"1000 0090 FA01 347B"

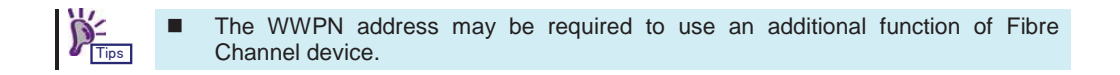

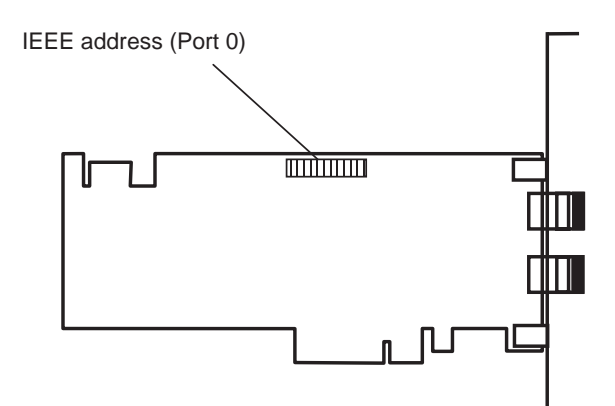

# 4-3. Install the Card

Install this product in the computer following the steps described on the next step.

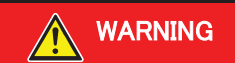

| $\rightarrow$ |
|---------------|
| 8=9           |
|               |
| 14            |
|               |

Do not handle this product during an electrical storm.

When installing this product in the computer, please read the user's guide of the computer and unplug the power plug from the electrical outlet. Do not insert or remove the power plug with wet hands. Doing so can lead to faults or electric shock.

Do not pull on the lead when unplugging the power plug from the electrical outlet. Doing so can damage the power cord and lead to shorting or electric shock.

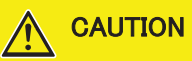

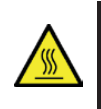

#### Avoid installation in extreme temperature conditions.

Immediately after the computer is powered off, its internal components such as hard disks are very hot. Leave the computer until its internal components fully cool down before installing/removing any component.

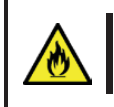

#### Connect firmly.

Please connect the product to the computer firmly. A loose connection can cause a contact failure and can lead to smoke or fire.

**1**. Confirm the power to the computer is off (power lamp off), then unplug the power cord from the electrical outlet.

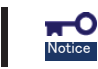

If the power to the computer is on (power lamp on), shut down the operating system and then turn off the computer.

- **2**. Remove the cover and other components of the computer if necessary following the instructions in the user's guide of the computer.
- 3. Remove the two SFP+ modules temporarily.

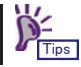

Remove dust cover and pull down the lever of SFP+ module to release the lock, and then pull the SFP+ module to remove.

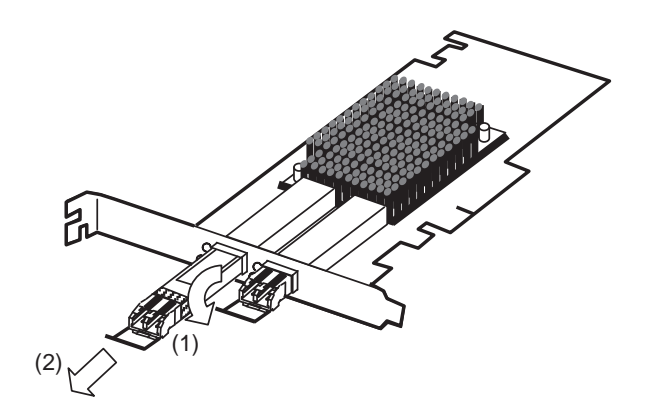

**4**. Install this product in the PCI slot as following the instructions described in the user's guide of the computer.

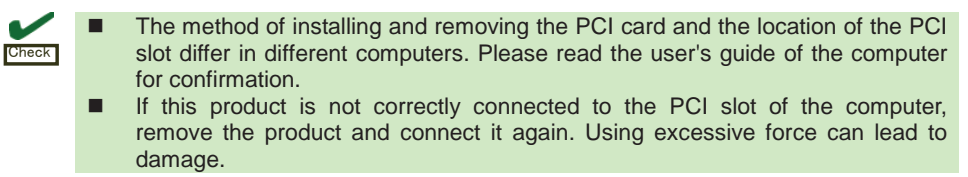

**5**. Replace the two SFP+ modules removed in item 3.

**-**0

Notice

- Return its lever to the home position, and then insert SFP+ module until you hear it click.
- If the SFP+ module is not correctly inserted to this product, remove the product and connect it again. Using excessive force can lead to damage.
- After insert all SFP+ modules, put dust covers to them.

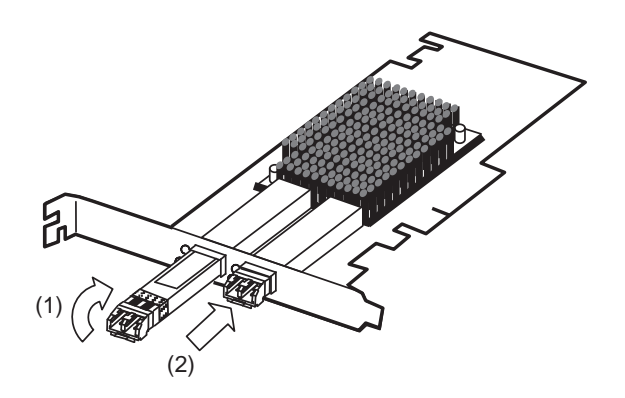

**6**. Replace the cover and components removed in item 2. (Take care not to conflict the SFP+ module with the cover edge.)

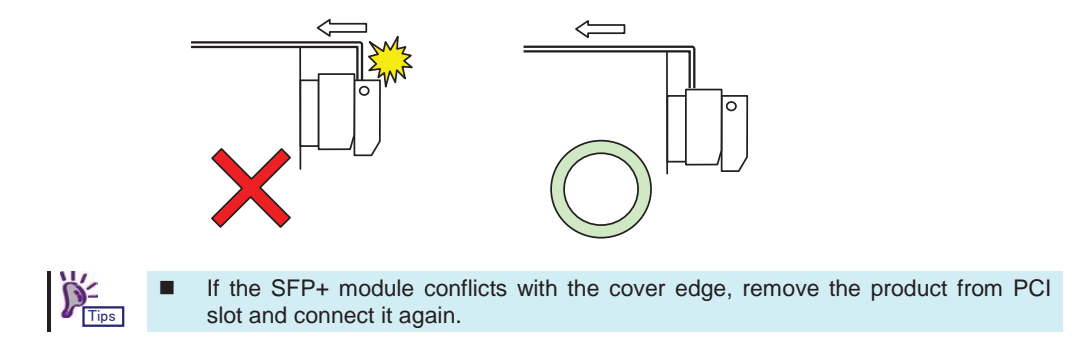

7. Plug the power cord of the computer into the electrical outlet.

# 4-4.Connecting Fibre Channel Devices

Install this product in the computer following the steps described on the next step.

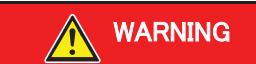

| 14 |
|----|
|    |

#### Do not handle this product during an electrical storm.

When installing this product in the computer, please read the user's guide of the computer and unplug the power plug from the electrical outlet. Do not insert or remove the power plug with wet hands. Doing so can lead to faults or electric shock.

Do not pull on the lead when unplugging the power plug from the electrical outlet. Doing so can damage the power cord and lead to shorting or electric shock.

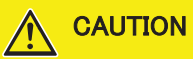

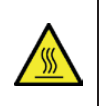

#### Avoid installation in extreme temperature conditions.

Immediately after the computer is powered off, its internal components such as hard disks are very hot. Leave the computer until its internal components fully cool down before installing/removing any component.

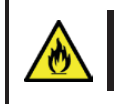

#### Connect firmly.

Please connect the product to the computer firmly. A loose connection can cause a contact failure and can lead to smoke or fire.

1. Confirm the power to the computer is off (power lamp off), then unplug the power cord from the electrical outlet.

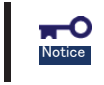

If the power to the computer is on (power lamp on), shut down the operating system and then turn off the computer.

2. Remove the dust cover from Fibre the SFP+ module of the product.

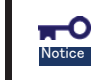

Make sure to keep the dust cover carefully.

**3.** Confirm that the edge of the Fibre Channel cable and the holes of the connector of this product are clear.

4. Mate the cable connector and the connector of this product firmly in the correct direction.

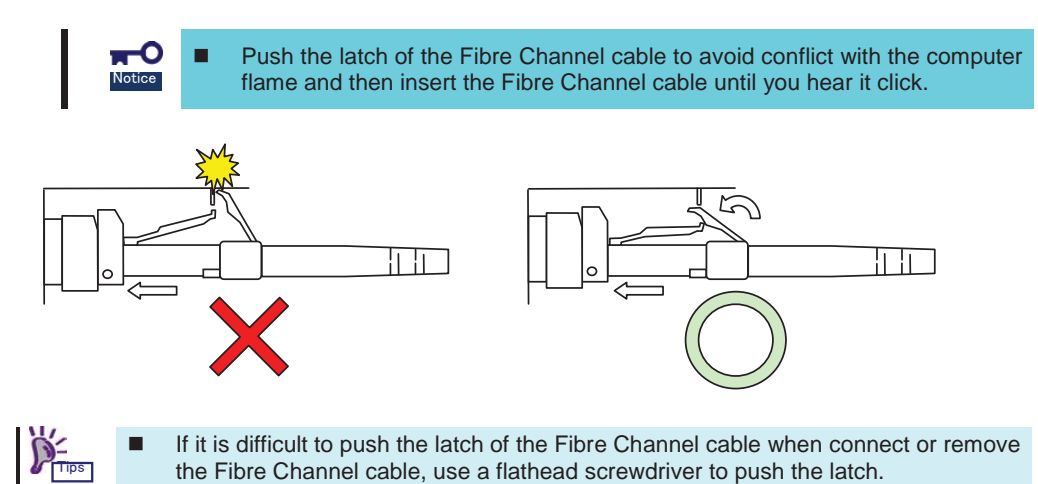

5. Mate the other end of the cable connector and the Fibre Channel device firmly in the correct direction.

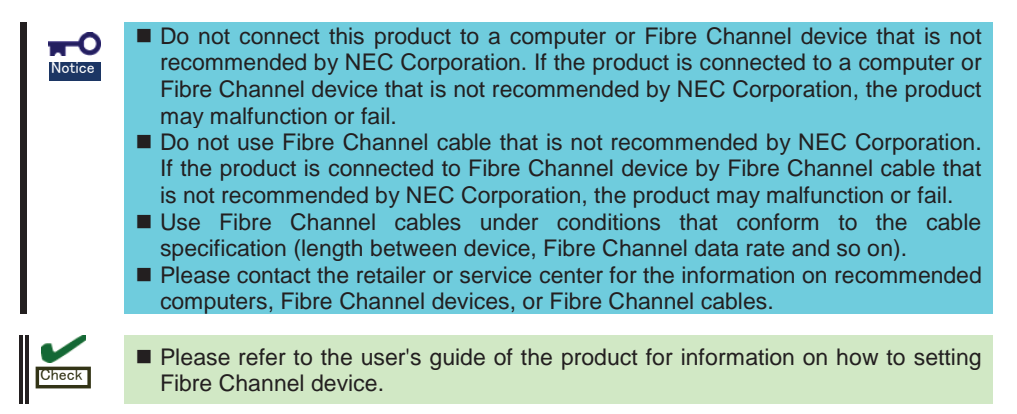

- 6. Plug the power cord of the Fibre Channel device into the electrical outlet. For detailed information, please refer to the user's guide of the Fibre Channel device.
- 7. Plug the power cord of the computer into the electrical outlet.

## 4-5. Installing the Driver

To use this product, the appropriate Fibre Channel driver for your operating system must be installed. For detailed information, refer to the installation guide for the computer.

The Windows driver for Express5800/A1040b,A2040b,A2020b,A2010b is published on NEC web site. Also an installation guide of this product includes in the files on NEC web site. To get the driver and the installation guide, access to the NEC web site.

URL:

http://www.58support.nec.co.jp/global/download/index.html

# 5. Troubleshooting

# 5-1. Troubleshooting

## Error message is displayed at boot

Refer to the user's guide of Computer for details of error messages. If you feel the PCI slot where this product is attached is the cause of the error, please check the following items;

- When Option ROM is not expanded,  $\rightarrow$  Refer to the user's guide of Computer to disable the Option Rom whose function is not in use.
- When the error occurred on the PCI slot where this product is attached. - Please connect correctly this product again.

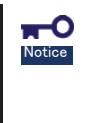

-0

If the error message is displayed at boot even when all the above items are confirmed, shut down the computer, connect the product to other PCI slot, reboot the computer, and perform the self-diagnostic program POST. If POST ends normally, the computer may be defective. Please contact your retailer or service center for repair.

## This product does not work properly.

If your operating system or applications do not operate correctly after installing this product, please check the following items, and please refer to the user's guide of the computer together.

Is the driver for the Fibre Channel Controller installed? Is the product installed in the computer correctly?

- Please refer to the installation guide for operating system.

- Are all Fibre Channel cables, SFP+ modules and power cords connected correctly? - Please connect correctly this product again.
- Is the WWPN address setting correct if you have connected this product to a Fibre Channel device which uses WWPN address?

- Confirm WWPN address of this product, by referring to "Appendix Confirm WWPN addresses after setup".

Are Fibre Channel cables used under conditions that conform to the cable specification (length between devices, Fibre Channel data rate and so on)?

- Use Fibre Channel cables under conditions that conform to the cable specification. For the cable specification, please contact your retailer or service center for repair.

If the computer does not work correctly even when all the above items are confirmed, shut down the computer, disconnect the product, reboot the computer, Notice and perform the self-diagnostic program POST. If POST ends normally, this product may be defective. Please contact your retailer or service center for repair.

# • Fibre Channel Device go missing

Confirm the followings if the Fibre Channel device which was in use and connected to this product is not detected by the operating system or is inaccessible after rebooting Computer. Also, refer to the User's Guide that came with the Fibre Channel device, and other guides of applications you use.

<For Windows OS>

- Select [Administrative Tools] [Computer Management] [Device Manager], and confirm that you can see the Fibre Channel device under [Disk Drive].
  - If you cannot see it, try either of the followings.

(1) Select [Computer Management] - [Disk Management]. If you can see the drive letter assigned to the Fibre Channel device, close the Computer Management, and try to access again.

(2) Reboot Computer if possible, and try to access again.

<For All OS>

- Is the Fibre Channel where this product is connected working properly?
  - Refer to the guides of your device, and confirm that it is working properly.

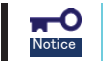

If the Fibre Channel device is not detected even when all the above items are confirmed. Please contact your retailer or service center for repair.

## • No response in UEFI menu

Confirm the followings if no response in UEFI menu.

- If select [Back to UEFI Device Manager and RECONNECT DEVICES] and press <Enter>.
  Press <Enter>, press <Alt>, <Ctrl> and <Del> keys simultaneously to reboot the computer.
- If select [Scan for Fibre Devices] and press <Enter>.
  Confirm the Fibre Channel devices are working properly and wait a minutes.

# Appendix A Boot from Fibre Channel device

You can install and start up an operating system on the connected Fibre Channel device from this product. You need to change this product's BIOS/UEFI settings to this. Follow the instructions below to make correct settings.

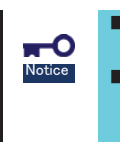

If you do not install an operating system on the connected Fibre Channel device from this product, do not change the BIOS/UEFI settings.

There are certain combinations of supported OSs and Fibre Channel devices. Do not try installation of other combinations than supported ones. Contact your sales agent for combinations of supported OSs and Fibre Channel devices.

## **Preparations**

Do the followings as preparations for the computer where this product is attached and the Fibre Channel device where the OS is installed.

<The computer>

• Confirm that no built-in disk is connected to the computer which will be started from the Fibre Channel device.

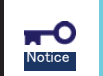

If a built-in disk is connected, the system may not start or you may encounter other errors because of device detection sequence.

• Select suitable Boot Mode for the OS, if the computer supports changing Boot Mode.

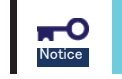

If the suitable Boot Mode is unclear, please contact the retailer or service center.

<Fibre Channel device>

• Configure in advance a disk area of LUN 0 on the Fibre Channel device where the OS will be installed so that this product can detect it.

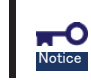

The LUN (Logical Unit Number) where the OS will be installed should be"0."

Connect the Fibre Channel connector with the Fibre Channel device's connector where the OS will be installed.

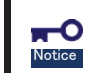

Connect only the Fibre Channel device where the OS will be installed to prevent changing the BIOS/UEFI settings in a wrong way.

Change this product's BIOS/UEFI settings after above-mentioned preparations.

## **Change BIOS settings**

If the Boot Mode setting is "Legacy", follow the instructions below to change this product's BIOS settings (registering Boot device and enabling Boot BIOS) after preparations.

- 1> Confirm that this product is properly connected with the Fiber Channel device. Then, turn on the computer.
- 2> Hold <Alt> key or <Ctrl> key and press <E> key while the following message is displayed. Then, you see this product's BIOS menu.

 Emulex LightPulse FC x86 BIOS, Version 6.02a9 Copyright (c) 1997-2013 Emulex. All rights reserved.
 Press <Alt E> or <Ctrl E> to enter Emulex BIOS configuration utility. Press <s> to skip Emulex BIOS
 Without enable the Option Rom of PCI slot which installed this product, this message is not displayed. Refer to the computer's User's Guide for how to enable the Option Rom of PCI slot.
 This product's BIOS menu consumes a lot of memories. Therefore, depending on your environment (for example, an expansion board is consuming a lot of memories), this menu may not be displayed or you may not be able to change the settings. In such a case, disable the Option ROM unnecessary on the computer or take other countermeasures. Refer to the computer's User's Guide for how to disable the Option ROM.

3> When the computer detects that <Alt> or <Ctrl> and <E> keys are pressed, you see the following messages and the menu.

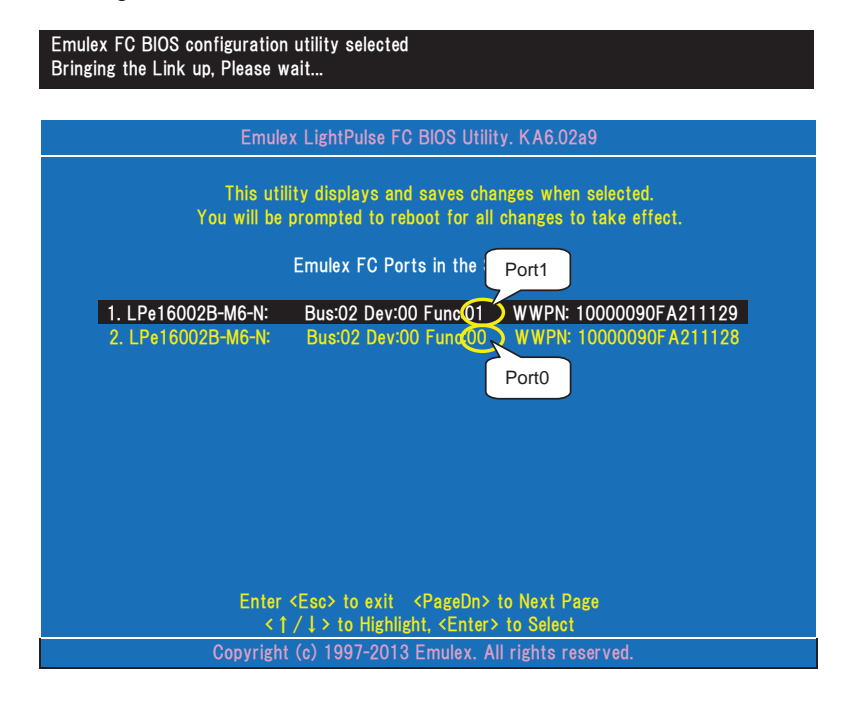

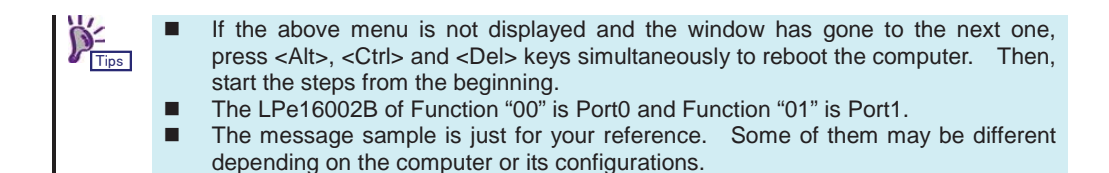

4> When the menu is displayed, select the port connected to the Fibre Channel device. Then, you see the information window.

| Emulex LightPulse FC BIOS Utility. KA6.02a9                                                                                                    |  |  |  |
|----------------------------------------------------------------------------------------------------|--|--|--|
| 01: LPe16002B-M6-N Bus#: 02 Dev#: 00 Func#: 01<br>Mem Base: FE700000 Firmware Version 1.1.55.1 BIOS: Disabled<br>Port Name: 10000090FA21129 Node Name: 20000090FA21129<br>Link Status: Link UP |  |  |  |
| Enable/Disable Boot from SAN                                                                                                    |  |  |  |
| Scan for Target Devices<br>Reset Adapter Defaults                                                                                                    |  |  |  |
| Configure Boot Devices<br>Configure Advanced Adapter Parameters                                                                                                    |  |  |  |
|                                                                                                    |  |  |  |
| Enter <esc> to Previous Menu</esc>                                                                                                    |  |  |  |
| < † / ↓ > to Highlight, <enter> to Select</enter>                                                                                                    |  |  |  |
| Copyright (c) 1997-2013 Emulex. All rights reserved.                                                                                                    |  |  |  |

5> Select "Reset Adapter Defaults" to set this product's configuration to defaults. Then press <y> when this message is displayed.

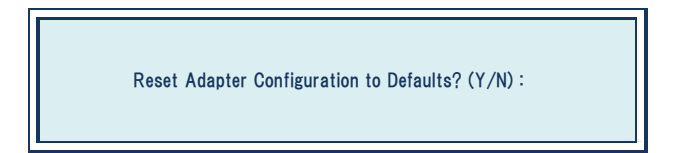

6> Select "Configure Boot Devices" to display the Boot device's settings window.

| Emulex LightPulse FC BIOS Utility. KA6.02a9 |                                 |                                                                                     |                                                            |                                                           |            |
|---------------------------------------------|---------------------------------|-------------------------------------------------------------------------------------|------------------------------------------------------------|-----------------------------------------------------------|------------|
| 01: LPe1600<br>Mem Base: F<br>Port Name:    | 02B-M6-N<br>FE700000<br>1000009 | E<br>Firmware Version 1.1.<br>OFA21129 N<br>L                                       | Bus#: 02 Dev#:<br>55.1 B<br>ode Name: 20<br>.ink Status: I | 00 Func#: 01<br>IOS: Disabled<br>000090FA21129<br>Link UP |            |
| List of saved Boot Devices:                 |                                 |                                                                                     |                                                            |                                                           |            |
| 1.                                          | Unused                          | DID:000000 WWPN:00000                                                               | 000 00000000                                               | LUN:00 Primary E                                          | Boot       |
| 2.                                          | Unused                          | DID:000000 WWPN:00000                                                               | 000 0000000                                                | LUN:00                                                    |            |
| 3.                                          | Unused                          | DID:000000 WWPN:00000                                                               | 000 0000000                                                | LUN:00                                                    |            |
| 4.                                          | Unused                          | DID:000000 WWPN:00000                                                               | 000 0000000                                                | LUN:00                                                    |            |
|                                             | Unused                          | DID:000000 WWPN:00000                                                               | 000 0000000                                                | LUN:00                                                    |            |
| 6.                                          | Unused                          | DID:000000 WWPN:00000                                                               | 000 0000000                                                | LUN:00                                                    |            |
| 7.                                          | Unused                          | DID:000000 WWPN:00000                                                               | 000 0000000                                                | LUN:00                                                    |            |
| 8.                                          | Unused                          | DID:000000 WWPN:00000                                                               | 000 0000000                                                | LUN:00                                                    |            |
|                                             |                                 | < ↑ / ↓> to Highlight, <e< th=""><th>nter&gt; to Select</th><th></th><th></th></e<> | nter> to Select                                            |                                                           |            |
|                                             | Сор                             | yright (c) 1997-2013 Emu                                                            | lex. All rights r                                          | eserved.                                                  |            |
|                                             |                                 |                                                                                     |                                                            |                                                           |            |
| -0                                          | ■ If r                          | o Boot device can                                                                   | be detected                                                | from this prod                                            | uct you so |

Notice

- If no Boot device can be detected from this product you selected above, you will see a message, "This Adapter is not ready, try again!" If you selected a wrong number in the above step, press <Esc> key to return to the previous window and select the correct one.
- If you have selected the correct figure, confirm that the Fibre Channel device is properly connected and its settings are all correct. Then, reboot the computer and try these steps from the beginning.
- 7> Select an entry number to register the Boot device. Then, you see the window to select a device.

| Emulex LightPulse FC BIOS Utility. KA6.02a9                                       |                                                       |                                                                            |      |  |
|-----------------------------------------------------------------------------------|-------------------------------------------------------|----------------------------------------------------------------------------|------|--|
| 01: LPe16002B-M6-N<br>Mem Base: FE700000 Firmware V<br>Port Name: 10000090FA21129 | Bus#: 02<br>/ersion 1.1.55.1<br>Node Nam<br>Link Stat | Dev#: 00 Func#: 01<br>BIOS: Disabled<br>ne: 20000090FA21129<br>us: Link UP |      |  |
|                                                                                   |                                                       |                                                                            |      |  |
| 00. Clear selected boot entry!!                                                   |                                                       |                                                                            |      |  |
| 01. ALPA:B3(7D) WWPN:21000016                                                     | 97122446 LUN:00 N                                     | IEC DISK ARRAY                                                             | 1000 |  |
|                                                                                   |                                                       |                                                                            |      |  |
|                                                                                   |                                                       |                                                                            |      |  |
|                                                                                   |                                                       |                                                                            |      |  |
|                                                                                   |                                                       |                                                                            |      |  |
|                                                                                   |                                                       |                                                                            |      |  |
|                                                                                   |                                                       |                                                                            |      |  |
|                                                                                   |                                                       |                                                                            |      |  |
|                                                                                   |                                                       |                                                                            |      |  |
| Enter <esc> to exit <pagedn> to Next Page</pagedn></esc>                          |                                                       |                                                                            |      |  |
|                                                                                   |                                                       |                                                                            |      |  |
| Copyright (c) 1997-2013 Emulex. All rights reserved.                              |                                                       |                                                                            |      |  |

8> Select a Boot device.

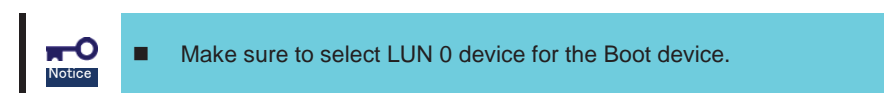

When you have selected a device, you see a window to enter a starting number for the device's LUNs like:

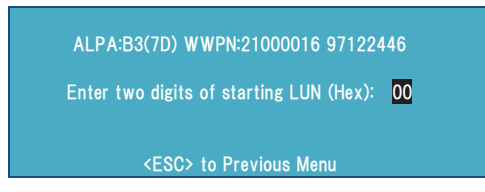

9> Enter "00" (indicating LUN0) for the LUN starting number. Then, a window to select an LUN for the device is displayed.

| Emulex LightPulse FC BIOS Utility. KA6.02a9          |                                                    |                          |                                                        |                                                                  |  |  |
|------------------------------------------------------|----------------------------------------------------|--------------------------|--------------------------------------------------------|------------------------------------------------------------------|--|--|
| 01: LPe1<br>Mem Base:<br>Port Name:                  | 6002B-M6-N<br>FE700000 Firmward<br>10000090FA21129 | e Version                | Bus#: 02 Dev<br>1.1.55.1<br>Node Name:<br>Link Status: | /#: 00 Func#: 01<br>BIOS: Disabled<br>20000090FA21129<br>Link UP |  |  |
| ALPA:B3                                              | ALPA:B3 SelectedID:7D WWPN: 21000016 97122446      |                          |                                                        |                                                                  |  |  |
| 01.                                                  | LUN:00                                             | NEC                      | DISK ARRAY                                             | 1000                                                             |  |  |
| 02.                                                  | LUN:01                                             | NEC                      | DISK ARRAY                                             | 1000                                                             |  |  |
|                                                      | Enter <esc<br>&lt;↑/↓&gt;</esc<br>                 | > to exit<br>to Highligh | <pagedn> to Nex<br/>nt, <enter> to Se</enter></pagedn> | kt Page<br>Ject                                                  |  |  |
| Copyright (c) 1997-2013 Emulex. All rights reserved. |                                                    |                          |                                                        |                                                                  |  |  |

10>Enter "01" (LUN00). Then, you see a window to select how to boot this device.

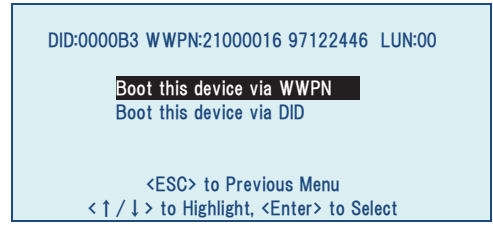

11>Select "Boot this device via WWPN". Then, you see Boot device's settings window again. Confirm that the top item on the list is "Used".

| Emulex LightPulse FC BIOS Utility. KA6.02a9          |                                   |                                      |                                                       |                                                    |                         |
|------------------------------------------------------|-----------------------------------|--------------------------------------|-------------------------------------------------------|----------------------------------------------------|-------------------------|
| 01: LPe1<br>Mem Base:<br>Port Name:                  | 6002B-M6-N<br>FE700000<br>1000009 | l<br>D Firmware Version<br>90FA21129 | Bus#: 02 De<br>1.1.55.1<br>Node Name:<br>Link Status: | v#: 00 Func‡<br>BIOS: Disa<br>20000090F<br>Link UP | #: 01<br>bled<br>A21129 |
|                                                      | List of saved Boot Devices:       |                                      |                                                       |                                                    |                         |
|                                                      | 1. Used                           | DID:000000 WWPN:2                    | 1000016 97122                                         | 446 LUN:00                                         | Primary Boot            |
|                                                      | 2. Unused                         | DID:000000 WWPN:0                    | 000000 00000                                          | 000 LUN:00                                         |                         |
|                                                      | 3. Unused                         | DID:000000 WWPN:0                    | 000000 00000                                          | 000 LUN:00                                         |                         |
|                                                      | 4. Unused                         | DID:000000 WWPN:0                    | 000000 00000                                          | 000 LUN:00                                         |                         |
|                                                      | 5. Unused                         | DID:000000 WWPN:0                    | 000000 00000                                          | 000 LUN:00                                         |                         |
|                                                      | 6. Unused                         | DID:000000 WWPN:0                    | 000000 00000                                          | 000 LUN:00                                         |                         |
|                                                      | 7. Unused                         | DID:000000 WWPN:0                    | 000000 00000                                          | 000 LUN:00                                         |                         |
|                                                      | 8. Unused                         | DID:000000 WWPN:0                    | 000000 00000                                          | 000 LUN:00                                         |                         |
| < 1 / ↓ > to Highlight, <enter> to Select</enter>    |                                   |                                      |                                                       |                                                    |                         |
| Copyright (c) 1997-2013 Emulex. All rights reserved. |                                   |                                      |                                                       |                                                    |                         |

12>Press <Esc> key to return to the menu like:

| Emulex LightPulse FC BIOS Utility. KA6.02a9                     |                                                                                                    |  |  |
|-----------------------------------------------------------------|----------------------------------------------------------------------------------------------------|--|--|
| 01: LPe16<br>Mem Base:<br>Port Name:                            | 002B-M6-N Bus#: 02 Dev#: 00 Func#: 01<br>FE700000 Firmware Version 1.1.55.1 BIOS: Disabled<br>10000090FA21129 Node Name: 20000090FA21129<br>Link Status: Link UP |  |  |
|                                                                 | Epoble /Disable Poot from SAN                                                                                                    |  |  |
|                                                                 | Enable/Disable Boot from SAN<br>Scan for Target Devices<br>Reset Adapter Defaults                                                                                |  |  |
| Configure Boot Devices<br>Configure Advanced Adapter Parameters |                                                                                                    |  |  |
|                                                                 |                                                                                                    |  |  |
| Enter <esc> to Previous Menu</esc>                              |                                                                                                    |  |  |
| Copyright (c) 1997-2013 Emulex. All rights reserved.            |                                                                                                    |  |  |

| Emulex LightPulse FC BIOS Utility. KA6.02a9                                                    |                                                                                                    |  |  |  |
|------------------------------------------------------------------------------------------------|----------------------------------------------------------------------------------------------------|--|--|--|
| 01: LPe16<br>Mem Base:<br>Port Name:                                                           | 5002B-M6-N Bus#: 02 Dev#: 00 Func#: 01<br>FE700000 Firmware Version 1.1.55.1 BIOS: Disabled<br>10000090FA21129 Node Name: 20000090FA21129<br>Link Status: Link UP |  |  |  |
|                                                                                                | Boot BIOS is : Disabled                                                                                                    |  |  |  |
| Enable<br>Disable                                                                              |                                                                                                    |  |  |  |
|                                                                                                |                                                                                                    |  |  |  |
|                                                                                                |                                                                                                    |  |  |  |
| Enter <esc> to Previous Menu<br/>&lt; 1 / ↓ &gt; to Highlight, <enter> to Select</enter></esc> |                                                                                                    |  |  |  |
|                                                                                                | Copyright (c) 1997-2013 Emulex. All rights reserved.                                                                                                    |  |  |  |
| P-<br>Tips                                                                                     | Default message is "The BIOS is Disabled"                                                                                                    |  |  |  |

13>Select "Enable/Disable Boot from SAN ". Then, you see the settings window like:

14>Select "Enable", and confirm that "Boot BIOS is : Enabled" is displayed.

| Emulex LightPulse FC BIOS Utility. KA6.02a9                                                                                                    |  |  |  |  |
|----------------------------------------------------------------------------------------------------|--|--|--|--|
| 01:      LPe16002B-M6-N      Bus#: 02 Dev#: 00 Func#: 01        Mem Base:      FE700000      Firmware Version      1.1.55.1      BIOS: Enabled        Port Name:      10000090FA21129      Node Name:      20000090FA21129        Link Status:      Link UP |  |  |  |  |
| Boot BIOS is : Enabled<br>Enable<br>Disable                                                                                                    |  |  |  |  |
| Enter <esc> to Previous Menu<br/>&lt; 1 / ↓ &gt; to Highlight, <enter> to Select</enter></esc>                                                                                                    |  |  |  |  |
| Copyright (c) 1997-2013 Emulex. All rights reserved.                                                                                                    |  |  |  |  |

15>If any other ports of this product are connected to the Fibre Channel boot device, Press <Esc> key to return to the adapter list and setting ports by the same steps from 4>.

| Emulex LightPulse FC BIOS Utility. KA6.02a9                                                                              |                           |                        |  |  |  |  |
|----------------------------------------------------------------------------------------------------|---------------------------|------------------------|--|--|--|--|
| This utility displays and saves changes when selected.<br>You will be prompted to reboot for all changes to take effect. |                           |                        |  |  |  |  |
|                                                                                                    | Emulex FC Ports in the Sy | ystem:                 |  |  |  |  |
| 1. LPe16002B-M6-N:                                                                                                    | Bus:02 Dev:00 Func:01     | WWPN: 10000090FA211129 |  |  |  |  |
| 2. LPe16002B-M6-N:                                                                                                    | Bus:02 Dev:00 Func:00     | WWPN: 10000090FA211128 |  |  |  |  |
|                                                                                                    |                           |                        |  |  |  |  |
|                                                                                                    |                           |                        |  |  |  |  |
|                                                                                                    |                           |                        |  |  |  |  |
|                                                                                                    |                           |                        |  |  |  |  |
|                                                                                                    |                           |                        |  |  |  |  |
|                                                                                                    |                           |                        |  |  |  |  |
|                                                                                                    |                           |                        |  |  |  |  |
| Enter <esc> to exit <pagedn> to Next Page</pagedn></esc>                                                                 |                           |                        |  |  |  |  |
| < † / ↓ > to Highlight, <enter> to Select</enter>                                                                        |                           |                        |  |  |  |  |
| Copyright (c) 1997-2013 Emulex. All rights reserved.                                                                     |                           |                        |  |  |  |  |

16>Now, you have made settings to start installing an operating system on your Fibre Channel device. Press <Esc> key to exit the menu. Then press <y> when this message is displayed, to reboot the computer and start installation.

Your changes have been saved. Reboot the system for all changes to take effect. REBOOT THE SYSTEM? <Y/N>:

## **Change UEFI settings**

If the Boot Mode setting is "UEFI", follow the instructions below to change this product's UEFI settings (registering Boot device and enabling Boot) after preparations.

- 1> Turn on the computer which this product is installed.
- 2> Set "Enabled" the Option Rom of PCI slot which installed this product connected to the Fibre Channel device, then save changes and reboot the computer. Refer to the computer's User's Guide for how to enable the Option Rom of PCI slot.
- 3> Select "UEFI Driver Configuration" submenu in the SETUP utility of the computer. Refer to the computer's User's Guide for how to use the SETUP utility.
- 4> Select this product (LPe16002B) from the list of devices which UEFI driver loaded. Then, you see the settings menu like:

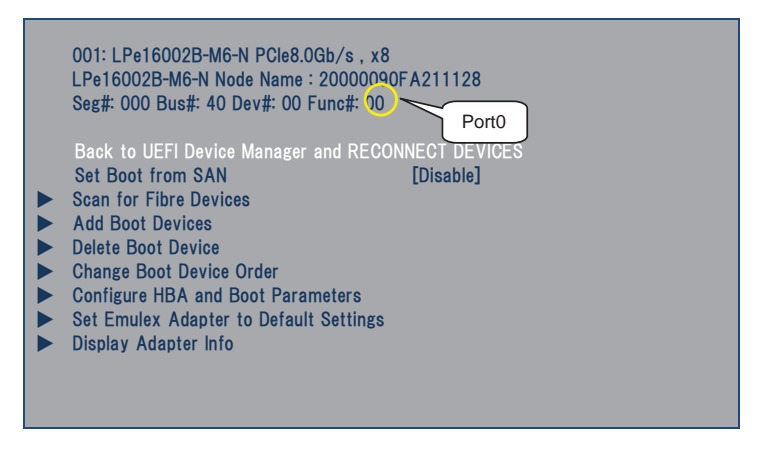

Do not select "Back to UEFI Device Manager and RECONNECT DEVICES". Press <Esc>, when you want to return to the adapter list.

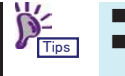

The LPe16002B of Func# "00" is Port0 and Func# "01" is Port1.

- The menu sample is just for your reference. Some of them may be different depending on the computer or its configurations.
- 5> Select "Set Emulex Adapter to Default Settings" and press <Enter> to set this product's configuration to defaults. Select "Set Adapter Defaults" and press <Enter> when this menu is displayed.

Then press <Esc> to return to main menu.

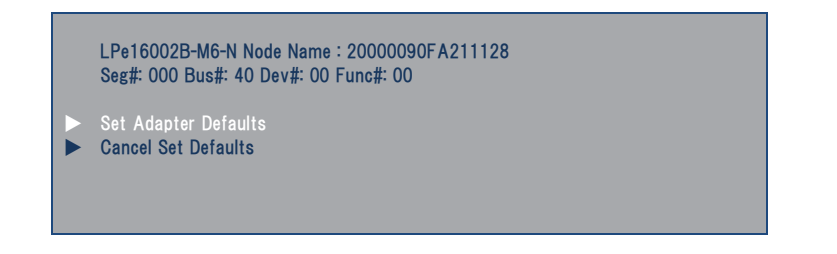

6> Select "Add Boot Devices" and press <Enter>.

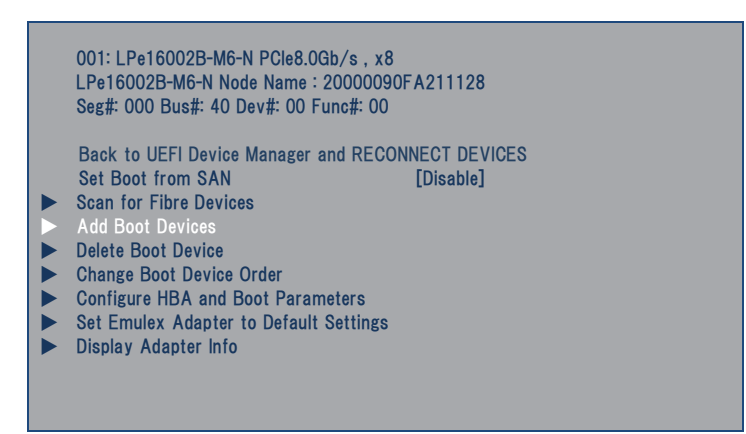

7> A screen appears displaying the discovered targets. Then select the Boot device and press <Enter>.

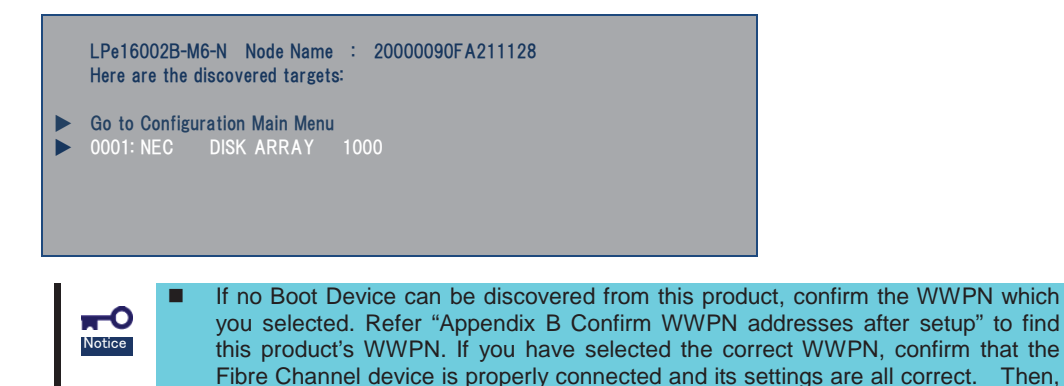

8> A list of bootable LUNs is displayed. Then select "LUN:0000" and press <Enter>.

reboot the computer and try these steps from the beginning.

WWN: 21000016 97122446

- Return to Previous Page
- LUN:0000 Mode: Peripheral dev
  LUN:0001 Mode: Peripheral dev
- LUN:0001 Mode: Peripheral dev

9> Select "Commit Changes" and press <Enter> when this menu is displayed.

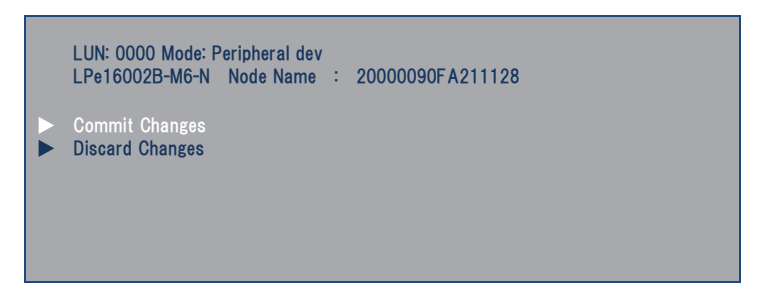

- 10>When displaying list of the discovered targets again, select "Go to configuration Main Menu" and press <Enter> to return to main menu.
- 11> Select "Delete Boot Device" and press <Enter> to display the registered Boot Devices list. If there is no problem in this list, press <Esc> to return to main menu.

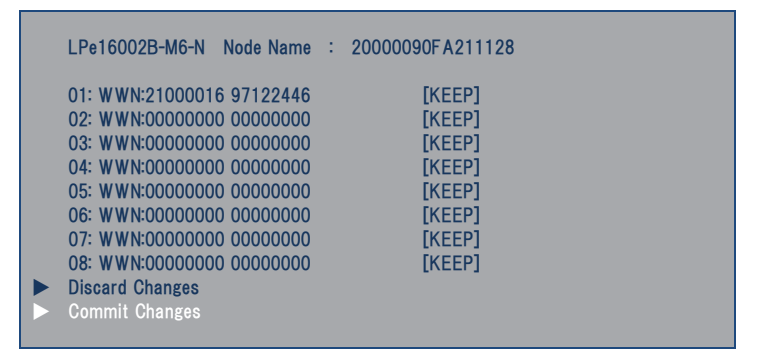

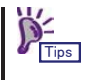

If there are any wrong Boot Devices, select the wrong device and press <Enter>. The device appears with [DELETE], and then you select "Commit Changes" and press <Enter> to delete wrong Boot Devises.

12>Select "Set Boot from SAN" and press <Enter> from main menu.

001: LPe16002B-M6-N PCle8.0Gb/s , x8 LPe16002B-M6-N Node Name : 20000090FA211128 Seg#: 000 Bus#: 40 Dev#: 00 Func#: 00 Back to UEFI Device Manager and RECONNECT DEVICES Set Boot from SAN [Disable] Scan for Fibre Devices Add Boot Devices Delete Boot Device Change Boot Device Order Configure HBA and Boot Parameters Set Emulex Adapter to Default Settings Display Adapter Info 13>A Disable/Enable menu appears. Select "Enable" and press <Enter>.

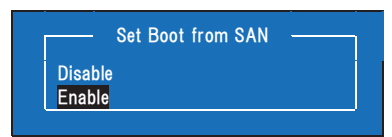

14>Confirm that the setting of "Set Boot from SAN" is [Enable].

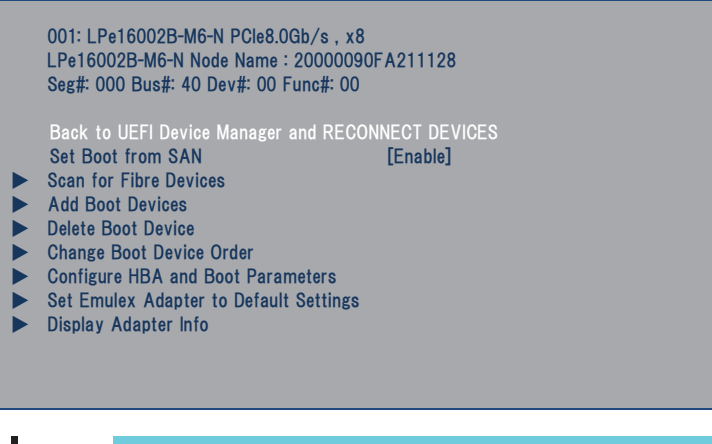

Notice

Do not select "Back to UEFI Device Manager and RECONNECT DEVICES". Press <Esc>, when you want to return to the adapter list.

15> If any other ports of this product are connected to the Fibre Channel boot device, Press <Esc> key to return to the adapter list and setting ports by the same steps from 5>.

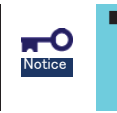

Press <Esc> to return to the adapter list. If select "Back to UEFI Device Manager and RECONNECT DEVICES" and press <Enter>, press <Alt>, <Ctrl> and <Del> keys simultaneously to reboot the computer. Then, start the steps from the beginning.

16>Now, you have made settings to start installing an operating system on your Fibre Channel device. Save changes and exit the STEUP utility of the computer, and start installation.
## Appendix B Confirm WWPN addresses after setup

You can confirm WWPN addresses of this product after install this product into the computer by latter procedures.

## Confirm WWPN addresses at the computer boot (Legacy BIOS)

If the Boot Mode setting is "Legacy", follow the instructions below to confirm WWPN addresses.

1> Confirm that this product is properly installed. Then, turn on the computer.

2> Hold <Alt> key or <Ctrl> key and press <E> key while the following message is displayed. Then, you see this product's BIOS menu.

Emulex LightPulse FC x86 BIOS, Version 6.02a9 Copyright (c) 1997-2013 Emulex. All rights reserved.

**m-**O

Notice

- Without enable the Option Rom of PCI slot which installed this product, this message is not displayed. Refer to the computer's User's Guide for how to enable the Option Rom of PCI slot.
- This product's BIOS menu consumes a lot of memories. Therefore, depending on your environment (for example, an expansion board is consuming a lot of memories), this message may not be displayed or you may not be able to change the settings. In such a case, disable the Option Rom unnecessary on computer or take other countermeasures. Refer to the computer's User's Guide for how to disable the Option Rom.

3> When the computer detects that <Alt> or <Ctrl> and <E> keys are pressed, you see the following messages and the menu.

| Emulex FC BIOS configuration utility selected<br>Bringing the Link up, Please wait                                                                                                    |              |
|----------------------------------------------------------------------------------------------------|--------------|
| Emulex LightPulse FC BIOS Utility. KA6.02a9                                                                                                    |              |
| This utility displays and saves changes when selected.<br>You will be prompted to reboot for all changes to take effect.                                                                                                    |              |
| Emulex FC Ports Port1 am:                                                                                                    |              |
| 1. LPe16002B-M6-N:         Bus:02 Dev:00 Func@1         WWPN: 10000090FA211129           2. LPe16002B-M6-N:         Bus:02 Dev:00 Func@0         WWPN: 10000090FA211128                                                                                                    |              |
|                                                                                                    | WWPN address |
|                                                                                                    |              |
| Enter <esc> to exit <pagedn> to Next Page<br/>&lt; 1 / ↓ &gt; to Highlight, <enter> to Select</enter></pagedn></esc>                                                                                                    |              |
| Copyright (c) 1997-2013 Emulex. All rights reserved.                                                                                                    |              |
| <ul> <li>If the above menu is not displayed and the window has gone to the next one, press <alt>, <ctrl> and <del> keys simultaneously to reboot the computer. Then, start the steps from the beginning.</del></ctrl></alt></li> <li>The L Pa16002B of Europian "00" is Part1</li> </ul> |              |

The above message sample is just for your reference. Some of them may be different depending on the computer or its configurations.

4> A FC controller listing is displayed, and you can confirm WWPN address.

5> If you have finished to confirm all WWPN addresses, enter "Esc" (Exit) to exit the menu. Then enter "Y" to reboot the computer.

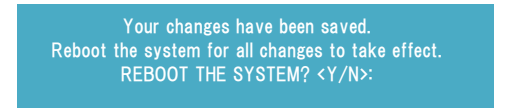

## Confirm WWPN addresses at the computer boot (UEFI)

If the Boot Mode setting is "UEFI", follow the instructions below to confirm WWPN addresses.

- 1> Confirm that this product is properly connected with the Fiber Channel device. Then, turn on the computer.
- 2> Set "Enabled" the Option Rom of PCI slot which installed this product, then save changes and reboot the computer. Refer to the computer's User's Guide for how to enable the Option Rom of PCI slot.
- 3> Select "UEFI Driver Configuration" submenu in the SETUP utility of the computer. Refer to the computer's User's Guide for how to use the SETUP utility.
- 4> Select this product (LPe16002B) from the list of devices which UEFI driver loaded. Then, check the Node Name Value, when this menu is displayed. By changing the Node Name header "2000" to "1000", you will get WWPN address.

Example: Node Name "2000 0090 FA21 1128" -> WWPN address"1000 0090 FA21 1128"

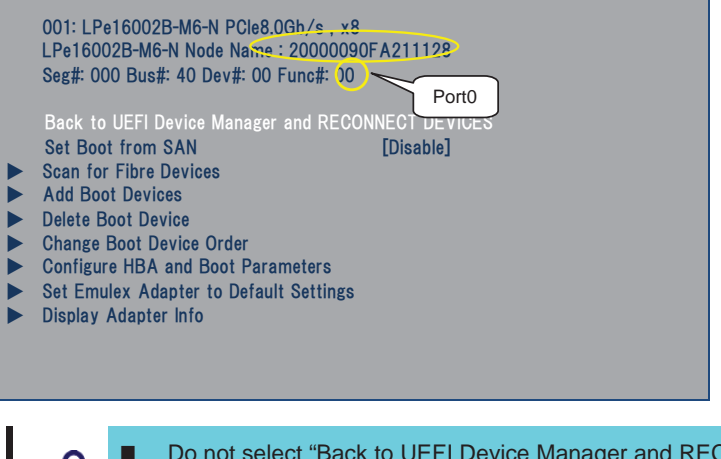

Do not select "Back to UEFI Device Manager and RECONNECT DEVICES". Press <Esc>, when you want to return to the adapter list.

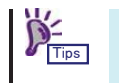

The LPe16002B of Func# "00" is Port0 and Func# "01" is Port1.

- The above menu sample is just for your reference. Some of them may be different depending on the computer or its configurations.
- 5> Press <Esc> key to return to the list of devices, and confirm the WWPN address of the other port of this product by the same step from 4>.

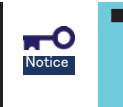

Press <Esc> to return to the adapter list. If select "Back to UEFI Device Manager and RECONNECT DEVICES" and press <Enter>, press <Alt>, <Ctrl> and <Del> keys simultaneously to reboot the computer. Then, start the steps from the beginning.

6> If you have confirmed all WWPN address of this product, restore Option ROM settings which had changed in step 2>. Then save changes and reboot the computer.

N8190-7158A Fibre Channel コントローラ(2ch)ユーザーズガイド Fibre Channel Controller (2ch) User's Guide

855-901026-001- B

2015 年 1 月 2版 January 2015 Second Edition

日本電気株式会社 東京都港区芝五丁目7番1号 TEL (03) 3454-1111 (大代表)

© NEC Corporation 2014 乱丁・落丁の場合は交換いたします。

このユーザーズガイドは再生紙を使用しています。 This guide is made with recycled paper.

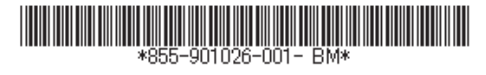